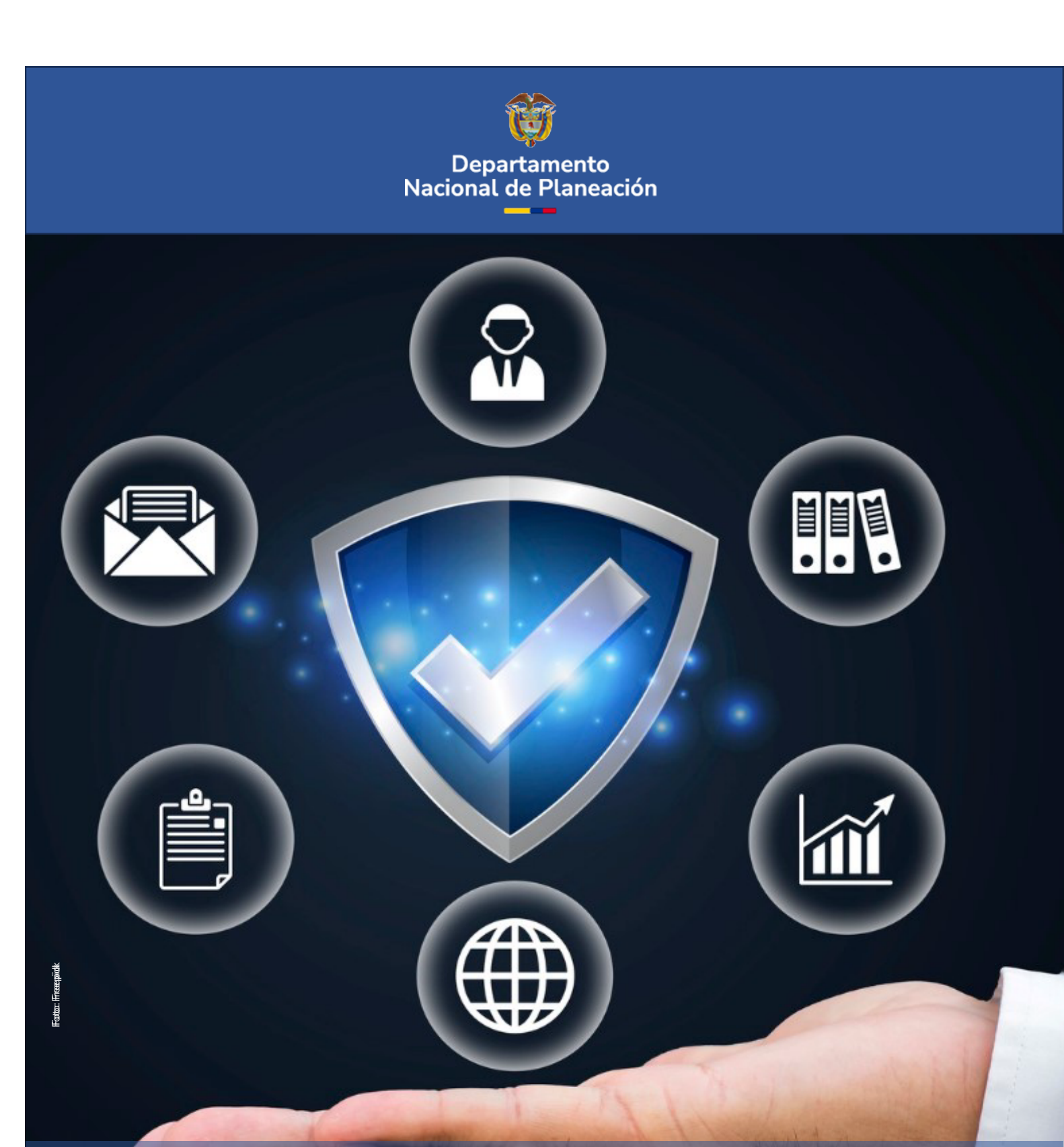

# Instructivo de la Plataforma Integrada de Inversión Pública (PIIP) Proceso de Gestión de Recursos.

Subproceso de Solicitud de Recursos.

### Instructivo de la Plataforma Integrada de Inversión Pública (PIIP). Proceso de Gestión de Recursos -Subproceso de Solicitud de Recursos Entidades Territoriales

**Dirección General** Alexander López Maya

**Subdirección General de Inversiones, Seguimiento y Evaluación** Alan Guillermo Asprilla Reyes

**Secretaría General** Yitcy Becerra Díaz

**Dirección de Proyectos e Información para la Inversión Pública** Jorge Antonio Cuenca Osorio

**Subdirección de Proyectos** Yasmín Lucía Durán Bobadilla

Autores del documento

Juan Sebastián Bernal Erazo

Coordinación editorial Oficina Asesora de Comunicaciones del DNP Lina Xiomara González Rincón Jefe (e) OAC Carmen Elisa Villamizar Camargo Diseño y diagramación

Fotos portada y contraportada: Freepik

©Departamento Nacional de Planeación, octubre de 2024 Calle 26 núm. 13-19 Edificio Fonade Teléfono: (57) 601 381 5000 Bogotá D. C., Colombia

# TABLA CONTENIDO

| INTRODUCCIÓN                                                                   | .4 |
|--------------------------------------------------------------------------------|----|
| DEFINICIÓN                                                                     | .4 |
| REQUISITOS PARA TENER EN CUENTA                                                | .5 |
| INGRESO A LA PLATAFORMA PIIP                                                   | .5 |
| Paso a paso del subproceso de Solicitud de Recursos Entidades<br>Territoriales | .6 |
| PASO 1: SOLICITUD DE RECURSOS                                                  | .6 |
| Sección: Datos Generales                                                       | 10 |
| Sección: Recursos                                                              | 13 |
| Sección: Focalización                                                          | 23 |
| Paso 2: Aprobación de Fuente Definitiva                                        | 3  |
| Sección: Información General                                                   | 34 |
| Sección: Aprobación Definitiva                                                 | 39 |
| PASO 3: FIRMA Y EMISIÓN 4                                                      | 4  |
| Sección: Firma de Usuarios Responsables                                        | 44 |

### **INTRODUCCIÓN**

Este documento hace parte de una serie de instructivos diseñados con el objetivo de guiar a los usuarios en el paso a paso del manejo de la **Plataforma Integrada de Inversión Pública (PIIP).** De manera puntual, en este instructivo encontrará lo referente al subproceso de "Solicitud de recursos", que hace parte del proceso de "Gestión de recursos".

Este subproceso está conformado por tres pasos: (1) Solicitud de recursos, (2) Aprobación de fuentes definitiva y (3) Firma y emisión. Al finalizar y completar la información de los tres pasos, el estado del proyecto cambia de "Viable" a "Viable con recursos solicitados".

## DEFINICIÓN

Posterior al proceso de Planeación, inicia el proceso de Gestión de recursos, en el cual se selecciona la(s) fuente(s) de financiación con que se espera financiar las diferentes etapas del proyecto de inversión pública<sup>1</sup>.

La gestión de recursos consiste en la aprobación de la solicitud de recursos de los proyectos de inversión pública registrados en el Banco Único de Proyectos de Inversión Pública, que han sido priorizados por la entidad o actor competente y que podrán postularse para solicitar recursos de las diferentes fuentes de financiación disponibles atendiendo la normativa aplicable a la respectiva fuente<sup>2</sup>.

En este marco, la gestión de recursos es un proceso que permite la planeación de los recursos requeridos por el proyecto de inversión en el que se asocia la fuente de financiación para cada uno de los años y etapas del proyecto. Así mismo, permite identificar la localización de los recursos mediante la regionalización y su aporte a las diferentes políticas mediante la focalización.

<sup>&</sup>lt;sup>1</sup> Manual de Procedimientos para la gestión de proyectos de inversión pública en Colombia (2023) <sup>2</sup> Artículo 2.2.6.3.2 del Decreto 2104 de 2023.

### **REQUISITOS PARA TENER EN CUENTA**

Al momento de dar inicio al subproceso de Solicitud de recursos en la Plataforma Integrada de Inversión Pública - PIIP, se debe tener en cuenta que:

- ✓ El estado del proyecto debe ser "Viable"
- ✓ El proyecto debe tener código BPIN (que se adquiere una vez se culmina el subproceso de viabilidad y registro y el proyecto es viable)

### **INGRESO A LA PLATAFORMA PIIP**

Para ingresar a la Plataforma Integrada de Inversión Pública - PIIP debe acceder al siguiente enlace **https://PIIP.dnp.gov.co** desde el explorador de internet Google Chrome para garantizar una conexión estable.

Una vez haya ingresado a la dirección web, visualizará una pantalla como la que se muestra a continuación.

| 19                  | -        | -  | <b>OEPARTA</b><br>NACIONA                                   | AMENTO<br>AL DE PLANEACIÓN |
|---------------------|----------|----|-------------------------------------------------------------|----------------------------|
| 2m                  | C,       |    | Iniciar sesión<br>Tipo de documento de identi<br>Seleccione | ficación •                 |
| 1                   | 00<br>00 | U4 | Número de documento de id                                   | lentificación *            |
| -                   |          |    | Contraseña *                                                | ¿Olvidó su contraseña?     |
| * Campos requeridos |          |    | Ingresar<br>Usuarios DNP                                    |                            |

#### Plataforma Integrada de Inversión Pública - PIIP

Allí debe diligenciar la información del usuario que va a acceder a la PIIP con los siguientes datos: Tipo de documento de identificación, número de documento de identificación y contraseña. Finalmente, de clic en el botón Ingresar.

Los roles que intervienen para cada uno de los pasos y que deben ser asignados por el "Administrador Territorial" son los siguientes:

- Rol que interviene en el paso 1 "Solicitud de Recursos"
  - S Formulador
- Rol que intervienen en el paso 2 "Aprobación Definitiva"
  - Presupuesto
- Rol que intervienen en el paso 3 "Firma y Emisión"
  - S Formulador
  - Presupuesto

### PASO A PASO DEL SUBPROCESO DE SOLICITUD DE RECURSOS ENTIDADES TERRITORIALES

Son tres los pasos para dejar en estado "Completado" la solicitud de recursos. En los apartados siguientes se describen brevemente las acciones de cada uno de ellos.

### PASO 1: SOLICITUD DE RECURSOS

El Paso 1 "Solicitud de recursos" es realizado por el rol "Formulador" y es el primero de los tres pasos del subproceso de "Solicitud de recursos".

**1.** Para crear el paso 1 del subproceso de solicitud de recursos, recuerde validar la asignación de los roles de "Formulador" y " Presupuesto" otorgados por el administrador territorial en el módulo de Banco Territorio, pestaña de "Usuarios".

Paara iniciar el subproceso de Solicitud de recursos ingrese por la opción **"Mis Procesos"**.

|     | ₿ GOV.CO             |                                  | Ir a Gov.co |
|-----|----------------------|----------------------------------|-------------|
| =   | PIIP                 |                                  | [→          |
| ଇ   | Inicio               | Amberer: CAPACITACION TERRITORIO |             |
| تم  | Banco de Proyectos   | e andre Margorean                |             |
|     | Mis procesos         | Mis procesos                     |             |
| 039 | Consola de procesos  |                                  |             |
| Ø   | Reportes por proceso |                                  |             |
| 0   | Y Administración     |                                  |             |

**2.** Seleccione el proceso de **Gestión de recursos**, donde se despliega el campo denominado **Proyectos**.

| ₿ GOV.CO              |                                   | <u>ir a Govco</u> |
|-----------------------|-----------------------------------|-------------------|
| PIIP                  |                                   | nataly parodi     |
| nicio                 | Ambiente: CAPACITACION TERRITORIO |                   |
| Banco de Proyectos    | W <u>Initial</u> Mis processes    |                   |
| Mis procesos          | Mis procesos                      |                   |
| 📡 Consola de procesos |                                   |                   |
| Reportes por proceso  |                                   |                   |
| 河 🖌 Administración    |                                   |                   |
|                       |                                   |                   |
|                       |                                   |                   |
|                       |                                   |                   |
|                       |                                   |                   |
|                       |                                   |                   |
| _                     |                                   |                   |

3. Para crear el subproceso de Solicitud de Recursos para un proyecto de inversión

pública determinado, primero debe crearlo clicando en el botón que se visualiza en la parte derecha de la pantalla e ingresando en el texto "Solicitud De Recursos"

|         | 🏽 GOV.CO             | Ir a Goveo                                                                                                    |
|---------|----------------------|----------------------------------------------------------------------------------------------------|
| =       | РІІР                 | Image: Second second secon |
| â       | Inicio               | Ambients: CAPACITACION                                                                                                    |
| Ç,      | Banco de Proyectos   | # <u>inclus</u> / Mis processs                                                                                                    |
|         | Mis procesos         |                                                                                                    |
| D       | Consola de procesos  | PLANEACIÓN C. RECURSOS EJECUCIÓN EVALUACIÓN                                                                                                    |
| x       | Reportes por proceso | Nacional Territorial SGR Büsqueda                                                                                                    |
| <u></u> | Administración       | Cestión de Recursos / Proyectos / Territorial. Total: 0 Editivitad De Becursos ET                                                                                                    |
|         |                      |                                                                                                    |
|         |                      |                                                                                                    |
|         |                      |                                                                                                    |
|         |                      |                                                                                                    |
|         |                      |                                                                                                    |
|         |                      |                                                                                                    |
|         |                      |                                                                                                    |
|         |                      |                                                                                                    |
|         |                      |                                                                                                    |
|         |                      |                                                                                                    |
|         |                      |                                                                                                    |

En la ventana emergente que se muestra, identifique el proyecto de la solicitud y de clic en "de clic en el ícono (imagen)se encuentra en la columna de "Acciones".

|   | ØGOV.CO |                                                                                    | <u>Ir a Gov.co</u> |
|---|---------|------------------------------------------------------------------------------------|--------------------|
| ≡ |         |                                                                                    | fael ojeda  🕞      |
| ඛ |         | Crear Tarea: Solicitud de recursos ET                                              |                    |
| ٦ |         | Sector · Entidad · Codigo BPIN · Proyecto · Estado · Instancia e Acciones ·        |                    |
|   |         | Cultura HATONUEVO 20240000000255 Fortalecimiento de la gobernanza cult Viable No 💦 |                    |
|   |         | Total registros: 1/1.                                                              | + PROCESO          |
| x |         |                                                                                    |                    |
| Ô |         |                                                                                    |                    |
|   |         | Cancelar                                                                           | <b>④ Q ∨</b>       |
|   |         |                                                                                    |                    |
|   |         |                                                                                    |                    |
|   |         |                                                                                    |                    |

**Nota:** Recuerde que, en la creación del subproceso, se enlistan los proyectos de inversión pública que cuentan con un Código BPIN y tienen estado "Viable".

La plataforma le mostrará un mensaje de confirmación de la creación de la solicitud. De

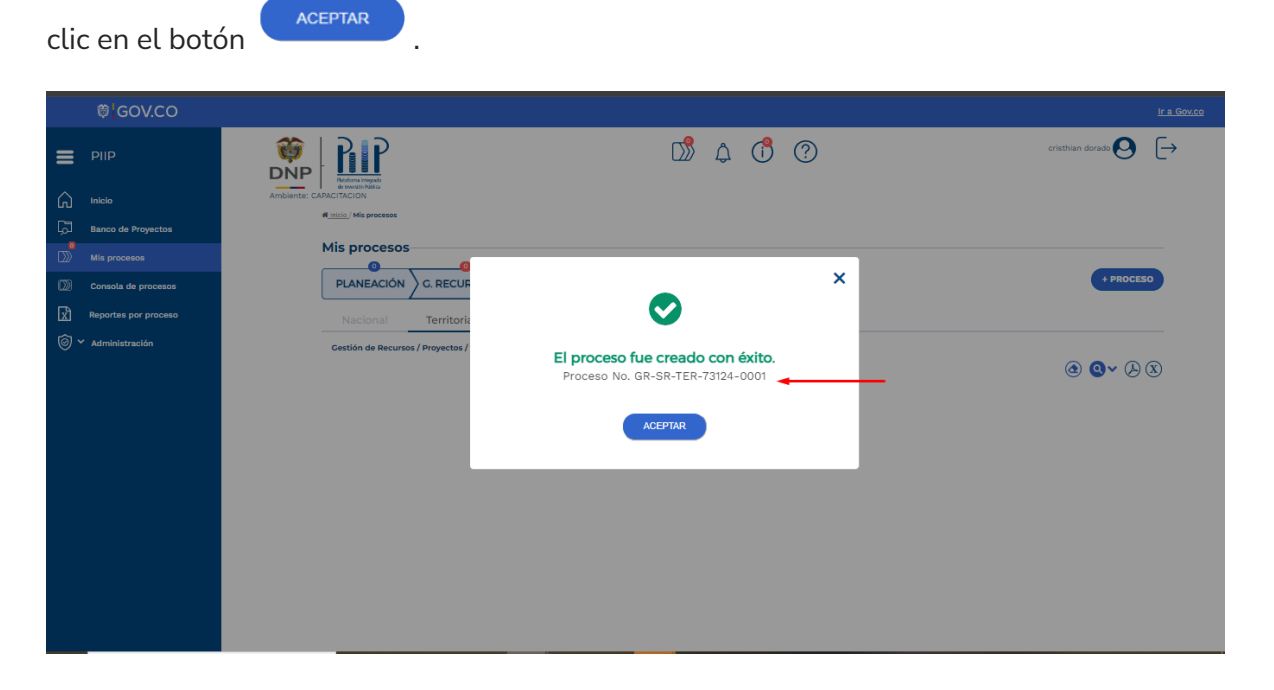

4. Nuevamente en la pantalla del proceso de Gestión de recursos, identifique la entidad y dando clic en el símbolo
 de la entidad se desplegarán los procesos que tienen pendiente la solicitud de recursos.

|   | ₿ <mark> </mark> GOV.CO |                                                                                                    | <u>ir a</u> |
|---|-------------------------|----------------------------------------------------------------------------------------------------|-------------|
| = | PIIP                    | 💗   🔐 Cristian dorada 🤇                                                                                                    | <b>)</b> E  |
| ώ | Inicio                  | Ambiente: CAPACITACION                                                                                                    |             |
| ٦ | Banco de Proyectos      | Winton / Mis processs                                                                                                    |             |
| ß | Mis procesos            | Mis procesos                                                                                                    |             |
| ∞ | Consola de procesos     | PLANEACIÓN & C. RECURSOS Proyectos EJECUCIÓN EVALUACIÓN                                                                        | ROCESO      |
| R | Reportes por proceso    | Nacional Territorial SGR                                                                                                    |             |
| 0 | Y Administración        | Gestión de Recursos / Proyectos / Territorial. Total: 1                                                                        |             |
|   |                         | @ @~                                                                                                    | (A) (X)     |
|   |                         | Tolima - CAJAMARCA                                                                                                    |             |
|   |                         | Procesos pendientes: 1                                                                                                    |             |
|   |                         | ID / BPIN / Estado /<br>Sector Nombre del proyecto Proceso / Código / Estado / Paso actual / Fecha inicio / Unidad responsable |             |
|   |                         | 1080407 20240000000265 Fortalecimiento de la gobernanza cultural en el GR-SR-TER-73124-0001 2024-09-30 12:37:05 / 🍤            | ÷           |

**5.** La pantalla le mostrará la lista de proyectos pendientes a cargo para realizar el proceso de gestión de recursos, junto con información de referencia en cada uno. Una vez identifique el proyecto a gestionar, de clic en el hipervínculo "Solicitud de recursos".

| © GOV.CO              |                                                                                               |                                                                                                    | <u>ir a Gov.co</u>                                |
|-----------------------|-----------------------------------------------------------------------------------------------|----------------------------------------------------------------------------------------------------|---------------------------------------------------|
| <b>Е</b> РІІР         |                                                                                               | D 1 4 C                                                                                                | rafael ojeda 💽 🕞                                  |
| nicio                 | Ambiente: CAPACITACION TERRITORIO                                                             |                                                                                                    |                                                   |
| Banco de Proyectos    | Winicio/Misprocesos                                                                           |                                                                                                    |                                                   |
| Mis procesos          | Mis procesos                                                                                  |                                                                                                    |                                                   |
| D Consola de procesos | PLANEACIÓN G. RECURSOS Proyectos                                                              | EJECUCIÓN EVALUACIÓN                                                                                   | + PROCESO                                         |
| Reportes por proceso  | UnidadResponsable Nacional Territorial                                                        | SGR                                                                                                    |                                                   |
| 🗑 🖌 Administración    | Cestión de Recursos / Proyectos / Territorial. Total: 1                                       |                                                                                                    |                                                   |
|                       |                                                                                               |                                                                                                    | @ Q ~ & X                                         |
|                       | La Guajira - HATONUEVO                                                                        |                                                                                                    |                                                   |
|                       | Procesos pendientes: 1                                                                        |                                                                                                    |                                                   |
|                       | ID / BPIN / Estado /<br>Sector Nombre del proyecto                                            | Proceso / Código / Estado / Paso a<br>Fecha inicio respon                                              | ctual / Fecha inicio / Unidad<br>Isable           |
|                       | 1078347<br>20240000000235 Fortalecimiento de la gob<br>Viable territorio Hatonuevo<br>Cultura | ernanza cultural en el Solicitu de racursos ET<br>GR-SR-TER-4378-0001<br>Activo<br>2024-09-08 21:58:48 | ud de recursos /<br>39-08 21:58:48 / 🤊 🍵<br>IUEVO |

6. El paso 1 de "Solicitud de Recursos" permite incorporar la o las fuentes de financiación al proyecto de inversión pública el proceso se realiza para cada uno de los años, etapas del proyecto. Así mismo, se identifica la localización de los recursos mediante la regionalización y su aporte a las diferentes políticas transversales y trazadores presupuestales mediante la focalización.

Para dar inicio al Paso 1 **"Solicitud de recursos",** de clic en el número uno **(1).** Este paso debe ser realizado por el rol "Formulador".

| =  | PIIP                 |                                                          | rafael ojeda 🙆 🕞       |
|----|----------------------|----------------------------------------------------------|------------------------|
| ŵ  | Inicio               | Ambiente: CAPACITACION TERRITORIO                        |                        |
| لم | Banco de Proyectos   | Inicio > Mis procesos                                    | 0                      |
| D  | Mis procesos         | Solicitud de recursos ET                                 | (♣)                    |
| D  | Consola de procesos  | Proceso: GR-SR-TER-44378-0001 Fecha: 08-09-2024 21:58:48 | *                      |
| x  | Reportes por proceso | ID: 1078347 BPIN: 20240000000235                         |                        |
| 0` | Administración       |                                                          | <u>VER MGA</u>         |
|    |                      | DEVOLVER Solicitud de recursos O Revi                    | Islón: 0 🕓 🧐 SIGUIENTE |

 7. En el paso 1 de "solicitud de Recursos" se observan tres secciones denominadas "Datos Generales", "Recursos" y "Focalización".

| 08-09-2024 21:58:48     | ¥                         |
|-------------------------|---------------------------|
| →3 → Č                  | <u>ver mga</u>            |
| Solicitud de recursos 🛛 | Revisión: 0 🤌 🧐 SIGUIENTE |
| Focalización O          | Validar                   |
|                         | ^                         |
|                         |                           |
| o 5.000 caracteres) 🛛   | EDITAR GUARDAR            |
| Maximo 5.000 caracteres |                           |
|                         | D8-09-2024 21:58:48       |

#### Sección: Datos Generales

**8.** En la primera sección de "Datos Generales" encontrará los capítulos de "Localizaciones" y "Observaciones generales".

| Solicitud de recursos ET                                             |                                                    |                                          |                                                 |                                  |
|----------------------------------------------------------------------|----------------------------------------------------|------------------------------------------|-------------------------------------------------|----------------------------------|
| Proceso: GR-SR-TER-44378-0001 Fe<br>ID: 1078347 BPIN: 20240000000023 | <b>echa:</b> 08-09-2024 21:58:4<br>5               | 8                                        |                                                 | ^                                |
| Nombre: Fortalecimiento de la gobern<br>total: \$22.593.373.550,00   | nanza cultural en el territo                       | orio Hatonuevo <b>Entidad:</b> HATONUEVO | ) Estado: Viable Vigencia inicial: 2024 Vigenci | a final: 2027 Valor              |
|                                                                      | →3 → C                                             | 'n                                       |                                                 | <u>VER MÁS</u><br><u>VER MGA</u> |
| DEVOLVER                                                             | Soli                                               | citud de recursos Ø                      | Revisión: 0 🤌                                   | SIGUIENTE                        |
| Datos generales Recurso                                              | s Focalización                                     |                                          |                                                 | Validar                          |
| Localizaciones                                                       |                                                    |                                          |                                                 | <b>~</b>                         |
| Departamento                                                         | Municipio                                          | Tipo agrupación                          | Agrupación                                      |                                  |
| La Guajira                                                           | Hatonuevo                                          | Resguardo                                | Wayuu De Lomamato                               |                                  |
| Observaciones generales Observación Solicitud de recursos (          | Máximo 5.000 caracteres) <table-cell></table-cell> |                                          | EDITAR                                          | GUARDAR                          |
| Observación                                                          | Maximo 5.000 car                                   | racteres                                 |                                                 |                                  |

**9.** El capítulo de **"Localizaciones"** únicamente es de lectura. Allí puede visualizar las localizaciones de la alternativa de solución y de la población objetivo.

| E PIIP                |                                                  | D) 4 (° ?                                                                                                    | cristilan dorada 💽 $\left[ ightarrow$ |
|-----------------------|--------------------------------------------------|----------------------------------------------------------------------------------------------------|---------------------------------------|
| ( Inicio              | Inicia ) Mis procesos                            |                                                                                                    |                                       |
| Banco de Proyectos    | inclo / mis procesos                             |                                                                                                    | $\sim$                                |
| Mis procesos          | Solicitud de recursos ET                         |                                                                                                    | (♣)                                   |
| D Consola de procesos | Proceso: GR-SR-TER-73124-0001 Fech               | a: 30-09-2024 12:37:05                                                                                                    | ~                                     |
| Reportes por proceso  | ID: 1080407 BPIN: 20240000000265                 |                                                                                                    |                                       |
| Administración        |                                                  |                                                                                                    | <u>VER MGA</u>                        |
|                       | DEVOLVER                                         | Solicitud de recursos Ø                                                                                                    | Revisión: 0 🔈 🧐 SIGUIENTE             |
|                       | Datos generales  Recursos                        | Generalización Generalización Genera | Validar                               |
|                       | Localizaciones                                   |                                                                                                    | *                                     |
|                       | Este capítulo es de carácter informativo, los aj | ustes a las localizaciones se realizan a través de ajustes con o sin trámit                                                                                                    | e presupuestal.                       |
|                       | Departamento                                     | Municipio Tipo agrupación                                                                                                    | Agrupación                            |
|                       | Tolima                                           | Cajamarca                                                                                                    |                                       |
|                       | Observaciones generales                          |                                                                                                    |                                       |
|                       | Observation Callabud da environa (11)            |                                                                                                    | EDITAR GUARDAR                        |

**Nota:** En caso de que requiera incluir una localización, debe hacerlo, a través del subproceso de "Ajustes" por medio de un Ajuste sin o con trámite presupuestal.

**10.** En el capítulo "Observaciones generales" deberá registrar una justificación de la solicitud de mínimo 5 y máximo 5.000 caracteres. Recuerde que este

capítulo es transversal a todo el paso y por lo tanto lo visualizará en cada una de las tres secciones. Podrá registrar la observación cuando considere pertinente y antes de enviar la información de la solicitud al siguiente paso.

| Para ello, primero                   | o de clic en el botón "Editar"                                        | EDITAR         |
|--------------------------------------|-----------------------------------------------------------------------|----------------|
| Observaciones generales              |                                                                       |                |
| Observación Solicitud de Recursos po | r Fuente. (Máximo 5.000 caracteres) <section-header></section-header> | EDITAR GUARDAR |
| Observación                          | Maximo 5.000 caracteres                                               |                |
|                                      |                                                                       |                |

Cuando haya terminado dicha justificación, de clic en el botón "Guardar"

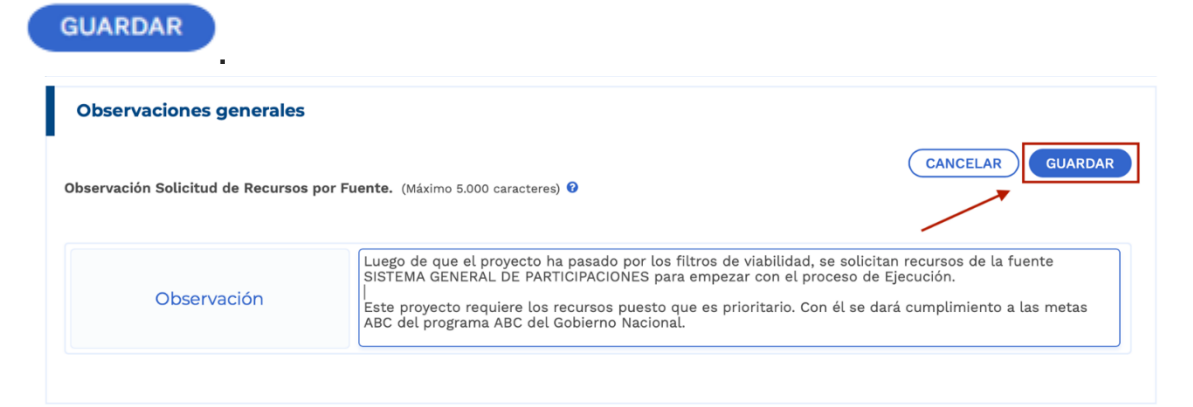

El sistema le mostrará un mensaje confirmando que la información fue guardada.

| DEVOLVER       |                | Solicitud de r             | ecursos 0                                    | Revisión: 0 🔇 🔊 | SIGUIENTE |
|----------------|----------------|----------------------------|----------------------------------------------|-----------------|-----------|
| Datos ge       |                | Focalización 🔿             | erares de ajustes como um clarinte presupaco |                 | Validar   |
| Departame      | nto            | Municipio                  | Tipo agrupación                              | Agrupación      |           |
| Tolima         |                | Cajamarca                  |                                              |                 |           |
| Observacio     | ones generales |                            |                                              |                 |           |
|                |                |                            | ×                                            | (EDITAR)        |           |
| Observación So | licitud de r   | $\checkmark$               |                                              |                 |           |
|                | Lo             | os datos fueron guarda     | dos con éxito                                |                 |           |
|                | DServacii (    | Observación guardada satis | factoriamente                                |                 |           |
|                |                | ACEPTAR                    |                                              |                 |           |
|                |                |                            | _                                            |                 |           |
|                |                |                            |                                              |                 |           |
|                |                | ~                          |                                              |                 |           |
|                |                | Departamento               |                                              |                 |           |
|                |                | Nacional de Planeación     |                                              |                 |           |
|                |                |                            |                                              |                 |           |

#### Sección: Recursos

**11.** En la sección "Recursos" encontrará los capítulos denominados "Fuentes de financiación", "Regionalización" y el capítulo transveral "Observaciones generales

| Inicio                              | Fin                                                                                                    | VER MGA                          |
|-------------------------------------|----------------------------------------------------------------------------------------------------|----------------------------------|
|                                     | →3→─                                                                                                    |                                  |
| DEVOLVER                            | Solicitud de Recursos por Fuente. 🛛                                                                                                    | SIGUIENTE                        |
| Datos Generales  Recurs             | os 🚫 Focalización 🔾                                                                                                    | Validar                          |
| Fuentes de financiación             |                                                                                                    | ^                                |
| Regionalización                     |                                                                                                    | ^                                |
| Observaciones generales             |                                                                                                    |                                  |
| Observación Solicitud de Recursos p | or Fuente. (Máximo 5.000 caracteres) 🛛                                                                                                    | EDITAR GUARDAR                   |
| Observación                         | Luego de que el proyecto ha pasado por los filtros de viabilidad, se solicitan n<br>SISTEMA GENERAL DE PARTICIPACIONES para empezar con el proceso de Ejec | recursos de la fuente<br>cución. |
|                                     | Este proyecto requiere los recursos puesto que es prioritario. Con él se dará o<br>ABC del programa ABC del Gobierno Nacional.                             | cumplimiento a las metas         |
|                                     |                                                                                                    |                                  |

**12.** Despliegue el capítulo "Fuentes de financiación" y posteriormente de clic en el texto "Agregar fuente" para incluir la fuente de financiación con la que se tiene planeado financiar el proyecto de inversión pública.

|                  | 2 3                |                         |         |               |       |           |
|------------------|--------------------|-------------------------|---------|---------------|-------|-----------|
| DEVOLVER         |                    | Solicitud de recursos 🛛 |         | Revisión: 0   | 99    | SIGUIENTE |
| Datos generales  | Recursos O Focaliz | ación 🔾                 |         |               |       | Validar   |
|                  |                    |                         |         |               |       |           |
| Fuentes financia | ción               |                         |         |               | *     |           |
|                  |                    |                         |         |               |       |           |
| Etapa            | Tipo financiador   | Financiador             | Recurso | Cofinanciador |       |           |
|                  |                    |                         |         | AGREGAR F     | UENTE |           |

**13.** Se abrirá una ventana emergente con listas desplegables, donde deberá seleccionar una opción por cada uno de los criterios de **"Etapa"**, **"Tipo Financiador"**, **"Financiador"** y **"Recurso"**.

Para guardar la información de clic en el botón "Agregar"

| - AC | DEC | 2 4 1        | •          |  |
|------|-----|--------------|------------|--|
| ~~~  |     | <b>a</b> /~u | <b>N</b> . |  |
|      |     |              |            |  |

| Reportes por proceso | <b>ID:</b> 108040 | 07 BPIN: 202400000000265                 |                  |               |                               |
|----------------------|-------------------|------------------------------------------|------------------|---------------|-------------------------------|
|                      |                   |                                          | Fin              |               | <u>VER MGA</u>                |
|                      |                   | Agregar Fuente<br>Selección de criterios |                  | X Revisió     | n: 0 🕭 🐌 SIGUIENTE<br>Validar |
|                      |                   | Etapa:                                   | Seleccione       | ~             |                               |
|                      | L.                | Tipo financiador:                        | Seleccione       | ~             | *                             |
|                      |                   | Financiador(a):                          | Seleccione       | Cofinanciador |                               |
|                      |                   | Recurso:                                 | Seleccione       | ~             |                               |
|                      | Re                | alón Ainversión Operad                   | CERRAR AGREGAR   |               |                               |
|                      |                   | Vigencia                                 | Costo \$         | Solicitado    | \$                            |
|                      | <b>A</b>          | 2025                                     | 4.868.218.588,00 | 0,0           | 0                             |
|                      | ▲                 | 2026                                     | 5.355.040.446,00 | 0,0           | 0                             |
|                      | ۵                 | 2027                                     | 5.890.544.491,00 | 0,0           | 0                             |

El sistema le mostrará un mensaje confirmando que la información fue guardada. Si requiere agregar varias fuentes, repita el proceso anterior dando nuevamente clic en el texto "Agregar fuente" y guarde la información.

| 🕅 Reportes por proceso | ID: 1080407 BPIN: 20240000000265                                                                                                    | Solicitud de recursos ₽                                                   | Revisión: 0 🔇 🏷                         | VER MOA |
|------------------------|----------------------------------------------------------------------------------------------------|---------------------------------------------------------------------------|-----------------------------------------|---------|
|                        | Fuentes financiació         Etapa       Tip         Inversión       Des         Operació         Resumen costos frente al valor solicit | x<br>ron guardados con éxito<br>in realizada con éxito!<br>ACEPTAR<br>ado | o Cofinanciador<br>s <u>SJ_INGRESAR</u> | E       |

Para registrar los valores solicitados de la fuente que acaba de agregar, de clic en el símbolo más <sup>1</sup>.De esta manera, se desplegarán los campos vigencia y valores solicitados.

|                                          | 2                | 3 Fin                             |         |               |     |           |
|------------------------------------------|------------------|-----------------------------------|---------|---------------|-----|-----------|
| /OLVER                                   |                  | Solicitud de recursos 🛛           |         | Revisión: (   | 000 | SIGUIENTE |
| Datos generales   Recursos  Focalización |                  |                                   |         |               |     |           |
| Fuentes finar                            | nciación         |                                   |         |               | •   |           |
| Etapa                                    | Tipo financiador | Financiador                       | Recurso | Cofinanciador |     |           |
| • Inversión                              | Municipios       | Territorial - HATONUEVO - Propios | Propios | No            | Ŵ   |           |
| _                                        |                  |                                   |         |               |     |           |
|                                          |                  |                                   |         | AGREGAR       |     |           |
|                                          |                  |                                   |         |               |     |           |

| Datos adici                       | onales del financi | ador                       |                         | X                  |                     |   |       |
|-----------------------------------|--------------------|----------------------------|-------------------------|--------------------|---------------------|---|-------|
| Fuente de                         | la Financiación    | Codigo                     | Nombre                  |                    |                     |   |       |
|                                   |                    |                            |                         | AGREGAR            |                     | ୭ | SIGUI |
| Fondo<br>Seleccione uno.<br>Fondo | V Seleccione uno.  | CERRAR                     | ×                       | li                 |                     | ~ | V     |
| Proyecto<br>Rubro                 | financiador        | Financiador                |                         | Recurso            | Cofinanciador       |   |       |
| Inversión                         | Municipios         | Territorial - L<br>especie | A CHORRERA - Aportes en | Aportes en especie | <u>SI, INGRESAR</u> | Ŵ |       |

**15.** Para registrar la información de clic en el botón **"Editar"** e ingrese el valor solicitado en MGA Web para cada vigencia, según el año de inicio seleccionado en el momento de iniciar la viabilidad en la PIIP.

| F | tana     | Tipo financiador | Financiador                       | Recurso | Cofinanciador    |       |
|---|----------|------------------|-----------------------------------|---------|------------------|-------|
|   | ovorelán | Municipios       | Tarritorial - HATONUEVO - Bropian | Propier | No               | ŵ     |
|   |          | munupos          |                                   | (       | EDITAR GUARDAR   |       |
|   |          | Vig              | encia                             |         | Valor solicitado |       |
|   |          |                  | 2024                              |         | 0,00             |       |
|   | 2025     |                  |                                   |         | 0,00             |       |
|   | 2026     |                  |                                   |         | 0,00             |       |
|   |          |                  | 2027                              |         | 0,00             |       |
|   |          |                  | Total                             |         | 0,00             |       |
|   |          |                  |                                   |         | AGREGAR F        | UENTE |

**16.** Al finalizar el registro de clic en el botón **"Guardar"** para **GUARDAR** que el sistema almacene la información que registró.

| Etapa     | Tipo financiador | Financiador                       | Recurso | Cofinanciador     |   |
|-----------|------------------|-----------------------------------|---------|-------------------|---|
| Inversión | Municipios       | Territorial - HATONUEVO - Propios | Propios | No                | Ŵ |
|           |                  |                                   |         | CANCELAR GUARDAR  |   |
|           | Vigencia         |                                   |         | Valor solicitado  |   |
|           | 2024             |                                   |         | 1000000.00        |   |
|           | 2025             |                                   |         | 500000000.00      |   |
|           | 2026             |                                   |         | 400000000.00      |   |
|           | 2027             |                                   |         | 19303003030.00    |   |
|           | Total            |                                   |         | 28.313.003.030,00 |   |

**Nota:** Recuerde que el año de inicio del proyecto tendrá los recursos del primer período en el que el costo es mayor a cero \$0.

**17.** Al final de capítulo, podrá visualizar la tabla de **Resumen Costo vs Solicitado,** que le permitirá llevar un control de la información registrada en la MGA Web (\$costo) para que coincida con el recurso que está ingresando como valor solicitado para la fuente.

De esta manera podrá asegurarse de no tener inconsistencias.

| Resumen cos          | tos frente al valor solicitado |                   |
|----------------------|--------------------------------|-------------------|
| Vigencia             | Costo \$                       | Solicitado \$     |
| 2024                 | 4.868.218.588,00               | 4.868.218.588,00  |
| 2025                 | 5.355.040.446,00               | 5.355.040.446,00  |
| 2026                 | 5.890.544.491,00               | 5.890.544.491,00  |
| 2027                 | 6.479.570.025,00               | 6.479.570.025,00  |
| Total<br>= Inversión | 22.593.373.550,00              | 22.593.373.550,00 |
|                      |                                |                   |

En caso de presentar alguna inconsistencia, el sistema se lo resaltará con una línea discontinua roja. Por lo cual, deberá ajustar hasta que coincide totalmente o hasta que desaparezca la línea roja:

| Datos generales Recursos Focalización     Inversión Departamentos Territorial - Amazonas - Propios Propios SI, INGRESAR     Inversión Departamentos Territorial - Amazonas - Propios Propios SI, INGRESAR     Inversión Departamentos Solicitado S     Vigencia Costo S Solicitado S   2025 4.868.218.588.00 0.00   2026 5.355.040.446.00 0.00   2027 5.890.644.490.00 0.00   2028 6.479.570.025.00 0.00   Total 22.593.373.550.00 0.00   rescia 2035 - skute no colociden los valores. En ujeración 2040 - skute - XER MAS.                                                                                                    | OLVER                          | Solicitud de recu                                           | irsos Ø     |         | Revisión: 0 😣 | 9    |
|----------------------------------------------------------------------------------------------------|--------------------------------|-------------------------------------------------------------|-------------|---------|---------------|------|
| Inversión Departamentos Territorial - Amazonas - Propios Propios SJ, INGRESAR CARE CUENTE<br>AGREGAR FUENTE<br>Unersión Costo S frente al valor solicitado<br>Vigencia Costo S Solicitado S<br>2025 4.868.218.588,0 000<br>2026 5.355.040.446,00 0.00<br>2027 5.890.544.490,0 0.00<br>2028 6.479.570.025,00 0.00<br>Total 22.593.373.550,00 0.00<br>Presión 22.593.373.550,00 0.00<br>Presión 22.593.373.550,00 0.00                                                                                                    | Datos generales 🔵              | Recursos O Focalización O                                   |             |         |               |      |
| Inversión Departamentos Territorial - Amazonas - Propios Propios SJ. INGRESAR     AGREGAR FUENTE     ument costos frente al valor solicitado     Vigencia Costo \$ Solicitado \$   2025 4.866.218.588,00 0.00   2026 5.355.040.446,00 0.00   2027 5.890.544.491,00 0.00   2028 6.479.570.025,00 0.00   2029 6.479.570.025,00 0.00   rescia 2035 - skuste no colociden los valores. En ujeracia 2036 - skyste _VER MS. s plotates s plotates <p< td=""><td></td><td></td><td></td><td></td><td></td><td></td></p<>                                                                                                    |                                |                                                             |             |         |               |      |
| AGREGAR FUENTE Unrension Vigencia 2025 4.866.218.588,00 0.00 2025 4.866.218.588,00 0.00 2025 4.866.218.588,00 0.00 2025 4.866.218.588,00 0.00 2026 5.890.544.491,00 0.00 2028 6.479.570.025,00 0.00 2028 6.479.570.025,00 0.00 2028 5.890.544.491,00 0.00 2028 5.890.544.491,00 0.00 2028 5.890.544 5.890.544 5.890.544 5.890.544 5.890.544 5.890.55 5.890.55 5.89 | • Inversión Dep                | artamentos Territorial - Amazonas                           | Propios     | Propios | SI, INGRESAR  | Û    |
| Vigencia         Costo \$         Solicitado \$           2025         4.868.218.588.00         0.00           2026         5.355.040.446.00         0.00           2027         5.890.644.490,00         0.00           2028         6.479.570.025,00         0.00           Total         22.593.373.550,00         0.00                                                                                                    |                                |                                                             |             |         |               | ENTE |
| Vigencia         Costo \$         Solicitado \$           2025         4.868.218.588.00         0.00           2026         5.355.040.446.00         0.00           2027         5.890.544.491,00         0.00           2028         6.479.570.025,00         0.00           Total         22.593.373.550,00         0.00                                                                                                    |                                |                                                             |             |         | AGREGAR FO    |      |
| Amersión         Osecación           Vigencia         Costo \$         Solicitado \$           2025         4.868.218.588,00         0.00           2026         5.355.040.446,00         0.00           2027         5.890.544.491,00         0.00           2028         6.479.570.025,00         0.00           Total         22.593.373.550,00         0,00           secolaris         3.905.445         3.905.445           secolaris         0.00         0.00                                                                                                    | sumen costos                   | frente al valor solicitado                                  |             |         |               |      |
| Neversión         Discraction           Vigencia         Costo \$         Solicitado \$           2025         4.868.218.588,00         0.00           2026         6.355.040.446,00         0.00           2027         5.890.544.491,00         0.00           2028         6.479.570.025,00         0.00           2028         6.479.570.025,00         0.00           Total         22.593.373.550,00         0,00                                                                                                    |                                |                                                             |             |         |               |      |
| Vigencia         Costo \$         Solicitado \$           2025         4.868.218.588,00         0.00           2026         5.355.040.446,00         0.00           2027         5.890.544.491,00         0.00           2028         6.479.570.025,00         0.00           2028         6.479.570.025,00         0.00           Total         22.593.373.550,00         0,00           sectal 2025 - sijuste no coinciden los valores. En vigencia 2026 sijuste - VER MAS.         s           sectal 2025 - sijuste no coinciden los valores. En vigencia 2026 sijuste - VER MAS.         s           sectal 2025 - sijuste no coinciden los valores. En vigencia 2026 sijuste - VER MAS.         s           sectal 2025 - sijuste no coinciden los valores. En vigencia 2026 sijuste - VER MAS.         s           sectal 2025 - sijuste no coinciden los valores. En vigencia 2026 sijuste - VER MAS.         s           sectal 2025 - sijuste no coinciden los valores. En vigencia 2026 sijuste - VER MAS.         s                                                                                                    | Preinversión                   | <u>n</u> <u>Operación</u>                                   |             |         |               |      |
| Vigencia         Costo S         Solicitado S           2025         4.868.218.588,00         0,00           2026         5.355.040.446,00         0,00           2027         5.890.544.491,00         0,00           2028         6.479.570.025,00         0,00           2028         6.479.570.025,00         0,00           2029         20,200         0,00                                                                                                    |                                |                                                             |             |         |               |      |
| 2025     4.868.218.588.00     0.00       2026     5.355.040.446.00     0.00       2027     5.890.544.491,00     0.00       2028     6.479.570.025,00     0.00       Total     22.593.373.550,00     0.00                                                                                                    | Vigencia                       | Cost                                                        | o \$        |         | Solicitado \$ |      |
| 2026         5.355.040.446,00         0.00           2027         5.890.544.491,00         0.00           2028         6.479.570.025,00         0,00           Total<br>Inversión         22.593.373.550,00         0,00           Vencia 2025 - ajuste no coinciden los valores. En vigencia 2026 - ajuste - VER MAS<br>• globales         0,00           s globales         0,00         0,00                                                                                                    | 2025                           | 4.868.218.588                                               | ,00         |         | 0,00          |      |
| 2027         5.890.544.491,00         0.000           2028         6.479.570.025,00         0.000           Inversión         22.593.373.550,00         0,000           vencia 2025 - ajuste no coinciden los valores. En vigencia 2026 - ajuste _VER MAS.         0,000           s globales         0.000         0,000           Total         22.593.373.550,00         0,000                                                                                                    | 2026                           | 5.355.040.446                                               | ,00         |         | 0,00          |      |
| 2028     6.479.570.025,00     0.00       Total<br>Inversión     22.593.373.550,00     0.00       Vencia 2025 - sijuste no coinciden los valores. En ujerancia 2026 - sijusteVER MAS.<br>Ins globales     1       se globales     1     1       Total     22.593.373.550,00     0,00                                                                                                    | 2027                           | 5.890.544.491                                               | ,00         |         | 0,00          |      |
| Total<br>Inversión         22.593.373.550,00         0,00           Vencia 2025 - sijuste no coinciden los valeres. En vigencia 2026 - sijusteVER MAS.<br>Is globales         secondaria         secondaria           Total         22.593.373.550,00         0,00         0,00                                                                                                    | 2028                           | 6.479.570.025                                               | ,00         |         | 0,00          |      |
| teracia 2025 - ajuste no coinciden los valores. En vigencia 2026 - ajusteVER MAS<br>is globales<br>Total 22.593.373.550,00 0,00                                                                                                    | Total<br>= Inversión           | 22.593.373.550                                              | ,00         |         | 0,00          |      |
| younde cave. Inserte the commerce to a time term of the set of the set o      | in videncia 2025 - aluste no s | roincidan los valoras. En vidancia 2006 - aixeta - VED MAC  |             |         |               |      |
| Total 22.593.373.550,00 0,00                                                                                                    | tales globales                 | ecursos registrados en las etapas de preinversión inversion | v operación |         |               |      |
|                                                                                                    | _ Total                        | 22.593.373.55                                               | 0,00        |         | 0,00          |      |

En el caso en el que el proyecto sea cofinanciado, debe ingresar con el botón "Sí, ingresar" y el sistema le pedirá información adicional dependiendo de si es un fondo de financiación, otro proyecto de inversión pública o un rubro presupuestal.

| Р  |            |                                     |                  |                               |                      |                    |                     |        | ~         |
|----|------------|-------------------------------------|------------------|-------------------------------|----------------------|--------------------|---------------------|--------|-----------|
| 1  | <b>)</b> : | Datos adicional                     | les del financia | dor                           |                      | Х                  |                     |        | VED 14    |
|    |            | Fuente de la Fi                     | nanciación       | Codigo                        | Nombre               |                    |                     |        | VERM      |
| DE | 70         |                                     |                  |                               |                      | AGREGAR            |                     | ভ      | SIGUIENTE |
|    | FI         | Fondo V<br>Seleccione uno.<br>Fondo | Seleccione uno.  |                               | ~                    | li                 |                     | ~      | Validar   |
|    | H          | Proyecto<br>Rubro                   | financiador      | Financiador                   | DAR                  | Recurso            | Cofinanciador       |        |           |
|    | 0          | Inversión Mur                       | nicipios         | Territorial - LA C<br>especie | HORRERA - Aportes en | Aportes en especie | <u>SI, INGRESAR</u> | ŧ      |           |
|    |            |                                     |                  |                               |                      |                    | AGREGAR             | FUENTE |           |

**18.** En el segundo capítulo de "Regionalización", de la sección "Recursos", se desagrega a nivel de departamento y/o municipio y/o más detalle el gasto público de inversión de los productos y recursos, es decir, en la ubicación por entidad territorial (Conforme a la localización de la alternativa de solución del proyecto).

19.

El sistema le mostrará las localizaciones que fueron registradas previamente en el capítulo de regionalización de la MGA Web. Observará la información por producto y localización.

| DE VOLVER Solicitud de recursos O       | ৩ | SIGUIENTE |
|-----------------------------------------|---|-----------|
| Datos generales  Recursos  Focalización |   |           |
|                                         |   |           |
| Fuentes financiación                    | ^ |           |
| Regionalización                         | ^ |           |
| Observaciones generales                 |   |           |

Para ingresar la información de la regionalización deberá dar clic en el botón **"Editar"** para registrar los recursos por fuente de financiación, producto y localización.

| DLVER                                                                   |                                                | Solicitud de recursos 🖗                            | )                                            | Revisión: 0 🔗 💈   |
|-------------------------------------------------------------------------|------------------------------------------------|----------------------------------------------------|----------------------------------------------|-------------------|
| Datos generales 🔵 🛛 R                                                   | Focalizació                                    | n 🔿                                                |                                              |                   |
| egionalización                                                          |                                                |                                                    |                                              | ~                 |
| Active el botón editar, desp                                            | ilegue las localizaciones, edi                 | telas, y guarde mediante el botór                  | n guardar.                                   | EDITAR GUARDAR    |
| roducto                                                                 |                                                | Fuente de financiación                             |                                              | Total fuente \$   |
| 1.1 Servicio de educación ir                                            | nformal                                        | Etapa: Inversión Tipo Fir<br>Financiador: HATONUEV | nanciador: Municipios<br>/O Recurso: Propios | 22.593.373.550,00 |
| Departamento                                                            | Municipio                                      | Tipo agrupación                                    | Agrupación                                   |                   |
| La Guajira                                                              | Hatonuevo                                      | Resguardo                                          | Wayuu De Lomamat                             | D                 |
|                                                                         |                                                |                                                    |                                              |                   |
| roducto                                                                 |                                                | Fuente de financiación                             |                                              | Total fuente \$   |
| 2.1 Servicio de apoyo para<br>participación del sector ar<br>ciudadanía | la organización y la<br>tístico, cultural y la | Etapa: Inversión Tipo Fir<br>Financiador: HATONUEV | nanciador: Municipios<br>/O Recurso: Propios | 22.593.373.550,00 |
| Departamento                                                            | Municipio                                      | Tipo agrupación                                    | Agrupación                                   |                   |
| La Guajira                                                              | Hatonuevo                                      | Resguardo                                          | Wayuu De Lomamat                             | D                 |
| 3                                                                       |                                                |                                                    |                                              |                   |
| roducto                                                                 |                                                | Fuente de financiación                             |                                              | Total fuente \$   |
| 3.1 Documentos de investi                                               | gación                                         | Etapa: Inversión Tipo Fir<br>Financiador: HATONUEV | nanciador: Municipios<br>/O Recurso: Propios | 22.593.373.550,00 |
| Departamento                                                            | Municipio                                      | Tipo agrupación                                    | Agrupación                                   |                   |
| La Guajira                                                              | Hatonuevo                                      | Resguardo                                          | Wayuu De Lomamat                             | D                 |
| Ð                                                                       |                                                |                                                    |                                              |                   |
|                                                                         |                                                |                                                    |                                              |                   |
|                                                                         |                                                | Fuente de financiación                             |                                              | Total fuente \$   |
| roducto                                                                 |                                                | Etana: Inversión Tino Eir                          | nanciador: Municipios                        |                   |
| roducto<br>3.2 Servicio de asistencia (<br>principal del proyecto)      | técnica (Producto                              | Financiador: HATONUEV                              | /O Recurso: Propios                          | 22.593.373.550,00 |

20. Despliegue las localizaciones dando clic en el símbolo más 曁

| Active el botón editar, desplieg | ue las localizaciones, ed | litelas, y guarde mediante el botón gua                  | ardar.                                | DITAR GUARDAR     |
|----------------------------------|---------------------------|----------------------------------------------------------|---------------------------------------|-------------------|
| Producto                         |                           | Fuente de financiación                                   |                                       | Total fuente      |
| 1.1 Servicio de educación infor  | rmal                      | Etapa: Inversión Tipo Financ<br>Financiador: HATONUEVO R | ciador: Municipios<br>ecurso: Propios | 22.593.373.550,00 |
| Departamento                     | Municipio                 | Tipo agrupación                                          | Agrupación                            |                   |
| La Guajira                       | Hatonuevo                 | Resguardo                                                | Wayuu De Lomamato                     |                   |
| 0                                |                           |                                                          |                                       |                   |

**21.** Edite la información ingresando los valores correspondientes en el campo "Total solicitado".

| rise ti | ve el botón editar, de       | spliegue las localizaciones,                                                 | editelas, y guarde mediante el                                               | botón guardar.                                                               | CANCELAR GUARDAR    |
|---------|------------------------------|------------------------------------------------------------------------------|------------------------------------------------------------------------------|------------------------------------------------------------------------------|---------------------|
| oduc    | to                           |                                                                              | Fuente de financiaci                                                         | ón                                                                           | Total fuente \$     |
| .1 Ser  | vicio de educación           | informal                                                                     | Etapa: Inversión Tip<br>Financiador: HATON                                   | oo Financiador: Municipios<br>NUEVO Recurso: Propios                         | 22.593.373.550,00   |
|         | Departamento                 | Municipio                                                                    | Tipo agrupación                                                              | Agrupación                                                                   |                     |
|         | La Guajira                   | Hatonuevo                                                                    | Resguardo                                                                    | Wayuu De Lom                                                                 | amato               |
|         |                              | Detalle localización                                                         |                                                                              |                                                                              |                     |
|         | Año                          | Costo MGA \$                                                                 | Regionalizado MGA \$                                                         | Valor fuente \$                                                              | Total solicitado \$ |
|         |                              |                                                                              |                                                                              |                                                                              |                     |
|         | 2024                         | 1.157.426.251,00                                                             | 1.157.426.251,00                                                             | 4.868.218.588,00                                                             | 0.00                |
|         | 2024<br>2025                 | 1.157.426.251,00<br>1.273.168.875,00                                         | 1.157.426.251,00<br>1.273.168.875,00                                         | 4.868.218.588,00<br>5.355.040.446,00                                         | 0.00                |
|         | 2024<br>2025<br>2026         | 1.157.426.251,00<br>1.273.168.875,00<br>1.400.485.762,00                     | 1.157.426.251,00<br>1.273.168.875,00<br>1.400.485.762,00                     | 4.868.218.588,00<br>5.355.040.446,00<br>5.890.544.491,00                     | 0.00                |
|         | 2024<br>2025<br>2026<br>2027 | 1.157.426.251,00<br>1.273.168.875,00<br>1.400.485.762,00<br>1.540.534.339,00 | 1.157.426.251,00<br>1.273.168.875,00<br>1.400.485.762,00<br>1.540.534.339,00 | 4.868.218.588,00<br>5.355.040.446,00<br>5.890.544.491,00<br>6.479.570.025,00 | 0.00                |

22. Cuando haya diligenciado la información para cada producto y localización, guarde el registro mediante el **GUARDAR** "Guardar".

| 1 1/  |
|-------|
| hoton |
| DOLUT |
|       |

| OLVER    |                                                  |                                                                                                    | Solicitud de recurso                                                                                             | s 19                                                                                                    | Revisión: 0 🤌 🧐                                                                                |
|----------|--------------------------------------------------|----------------------------------------------------------------------------------------------------|----------------------------------------------------------------------------------------------------|----------------------------------------------------------------------------------------------------|------------------------------------------------------------------------------------------------|
| Date     | os generales 🌑                                   | Recursos O Focalizad                                                                                                    | ción 🔾                                                                                                    |                                                                                                    | (                                                                                              |
| egion    | alización                                        |                                                                                                    |                                                                                                    |                                                                                                    | *                                                                                              |
| Active   | e el botón editar, des                           | pliegue las localizaciones, e                                                                                                    | ditelas, y guarde mediante el bo                                                                                 | otón guardar.                                                                                                    | CANCELAR GUARDAR                                                                               |
| roducto  | 0                                                |                                                                                                    | Fuente de financiación                                                                                           | n                                                                                                    | Total fuente \$                                                                                |
| 1.1 Serv | icio de educación                                | informal                                                                                                    | Etapa: Inversión Tipo<br>Financiador: HATONU                                                                     | Financiador: Municipios<br>JEVO Recurso: Propios                                                                            | 22.593.373.550,00                                                                              |
| D        | epartamento                                      | Municipio                                                                                                    | Tipo agrupación                                                                                                  | Agrupación                                                                                                    |                                                                                                |
|          |                                                  |                                                                                                    |                                                                                                    |                                                                                                    |                                                                                                |
| La       | a Guajira                                        | Hatonuevo                                                                                                    | Resguardo                                                                                                    | Wayuu De Lomai                                                                                                    | mato                                                                                           |
| L:       | a Guajira                                        | Hatonuevo                                                                                                    | Resguardo                                                                                                    | Wayuu De Lomai                                                                                                    | mato                                                                                           |
| L:       | a Guajira                                        | Hatonuevo<br>Detalle localización                                                                                                    | Resguardo                                                                                                    | Wayuu De Lomai                                                                                                    | mato                                                                                           |
| 3        | a Guajira<br>Año                                 | Hatonuevo Detalle localización Costo MGA \$                                                                                                    | Resguardo<br>Regionalizado MGA \$                                                                                | Wayuu De Lomai<br>Valor fuente \$                                                                                           | mato<br>Total solicitado \$                                                                    |
|          | a Guajira                                        | Hatonuevo Detalle localización Costo MGA \$ 1.157.426.251,00                                                                                                    | Resguardo<br>Regionalizado MGA \$<br>1157.426.251,00                                                             | Wayuu De Lomar<br>Valor fuente \$<br>4.868.218.588,00                                                                       | Total solicitado \$                                                                            |
|          | a Guajira<br>Año<br>2024<br>2025                 | Hatonuevo Detalle localización Costo MGA \$ 1.157.426.251,00 1.273168.875,00                                                                                                 | Resguardo<br>Regionalizado MGA \$<br>1157.426.251,00<br>1.273.168.875,00                                         | Wayuu De Lomar<br>Valor fuente \$<br>4.868.218.588,00<br>5.355.040.446,00                                                   | Total solicitado \$ 0.00 0.00                                                                  |
|          | a Guajira<br>Año<br>2024<br>2025<br>2026         | Hatonuevo Detallo localización Costo MGA \$ 1.157.426.251,00 1.273.168.875,00 1.400.485.762,00                                                                               | Resguardo<br>Regionalizado MGA \$<br>1.157.426.251,00<br>1.273.168.875,00<br>1.400.485.762,00                    | Wayuu De Lomai           Valor fuente \$           4.868.218.588,00           5.355.040.446,00           5.890.544.491,00   | Total solicitado \$ 0.00 0.00                                                                  |
|          | a Guajira<br>Año<br>2024<br>2025<br>2026<br>2027 | Hatonuevo           Detalle localización           Costo MGA \$           1.157.426.251,00           1.273.168.875,00           1.1400.485.762,00           1.540.534.339,00 | Resguardo<br>Regionalizado MGA \$<br>1157.426.251,00<br>1.273.168.875,00<br>1.400.485.762,00<br>1.540.534.339,00 | Valor fuente \$           4.868.218.588,00           5.355.040.446,00           5.890.544.491,00           6.479.570.025,00 | Total solicitado \$           0.00           0.00           0.00           0.00           0.00 |

**Nota:** Para facilitar en varias localizaciones de la regionalización, la plataforma tiene habilitada la opción de carga masiva por medio de una plantilla en Excel. Para ello debe descargar el archivo dando clic en "Descargar Plantilla".

El archivo descargará la información de la localización por producto y fuente de financiación identificada en la plataforma

| otras cargas individuales o  | o masivas que haya incluíd    | D.                       |                                       |                       |  |
|------------------------------|-------------------------------|--------------------------|---------------------------------------|-----------------------|--|
| Para los valores de las celo | das tipo número, utilice el f | ormato "General" en el e | xcel. Seprador de miles el punto (.). | 🛓 Descargar Plantilla |  |
| Tipo de archivo permitido    | Excel. Hasta 2MB              |                          |                                       | 1                     |  |
| Arrastre aquí s              | su(s) archivo(s) o<br>añadir  | haga clic para           |                                       |                       |  |
|                              |                               |                          |                                       |                       |  |

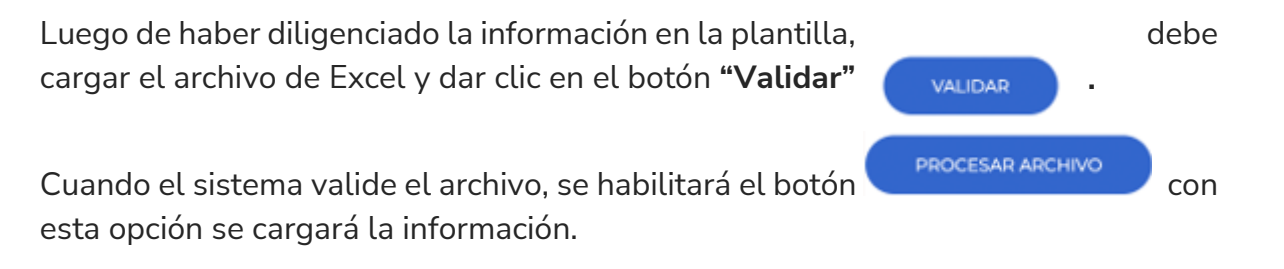

| Draduata                                                                         | Evente de financiación                                                             | Tabel fuents &                                                 |
|----------------------------------------------------------------------------------|------------------------------------------------------------------------------------|----------------------------------------------------------------|
| Producto                                                                         | Etapa: Tipo Einanciador: Einan                                                     | ciador: Recurso:                                               |
| Departamento                                                                     | Municipio Tipo agrupación                                                          | Agrupación                                                     |
| 0                                                                                |                                                                                    | ×                                                              |
| ¿Requiere hacer carga n<br>Descargue plantilla en E<br>otras cargas individuales | El archivo ha sido validado correctarr                                             | . Su carga se refejará en la tabla, junto con<br><b>tente.</b> |
| Para los valores de las cel<br>Tipo de archivo permitid                          | ACEPTAR                                                                            | 🛓 Descargar Plantilla                                          |
| Arrastre aquí su<br>Nombre arch                                                  | (s) archivo(s) o haga clic para<br>añadir<br>ivo:PlantillaRegionalizacion (5).xlsx |                                                                |
| UMPAR<br>Observaciones genera                                                    | VALEDAR PROCESAR ARCHIVO                                                           |                                                                |
|                                                                                  |                                                                                    |                                                                |

Cuando el sistema valide el archivo, se habilitará el botón con esta opción se cargará la información.

Finalmente, el sistema le mostrará un mensaje de confirmación del proceso, con el que se confirma que la información quedó diligenciada para el capítulo de regionalización.

#### Sección: Focalización

23. La focalización se debe diligenciar en el caso en el que el proyecto de inversión pública se asocie con alguna política transversal o trazador presupuestales. En esta sección encontrará los capítulos de "Políticas transversales", "Categorías políticas transversales", "Cruce de políticas transversales", "Resumen de focalización" y "Observaciones generales".

| DEVOLVER                                  | Solicitud de recursos 🛛 | Revisión: 0 🔈 🧐 | SIGUIENTE |
|-------------------------------------------|-------------------------|-----------------|-----------|
| 🖍 🛛 Datos generales 🌒 Recursos 🕦          | Focalización 🔾          |                 |           |
|                                           |                         |                 |           |
| Políticas transversales                   |                         | *               |           |
| Categorías políticas transversal          | 25                      | ~               |           |
| Cruce de políticas transversales          |                         | ~               |           |
| Resumen de focalización                   |                         | ~               |           |
| Observaciones generales                   |                         |                 |           |
| Observación Solicitud de recursos (Máximo | 5.000 caracteres) 🛛     |                 |           |
| Observación                               | Observaciones           |                 |           |

24. En el capítulo de "Políticas Transversales" se visualizan las políticas asociadas en la MGA WEB. En el ejemplo de la imagen, se identifican los trazadores de Construcción de Paz y Grupos Étnicos – Comunidades Indígenas para el proyecto de inversión pública. Este capítulo es únicamente de visualización de la información.

| D: 1078341 BPIN: 20240000000223                                                                                                    | : 07-09-2024 12:10:02                                                                       |                         | ř      |
|----------------------------------------------------------------------------------------------------|---------------------------------------------------------------------------------------------|-------------------------|--------|
|                                                                                                    |                                                                                             | د                       | ER MGA |
| VOLVER                                                                                                    | Solicitud de recursos Ø                                                                     | SIGUIE?                 | ette : |
| Datos generales  Recursos                                                                                                    | Focalización 🔾                                                                              | Val                     | idar   |
| Políticas transversales                                                                                                    |                                                                                             | ^                       |        |
| olíticas transversales asc                                                                                                    | ciadas e                                                                                    |                         |        |
| is políticas transversales sobre las que ya se                                                                                                    | registró información sobre su ejecución no se encuentran disponibles para ser desasociadas. |                         |        |
| Politica                                                                                                    |                                                                                             |                         |        |
| Construcción de Paz                                                                                                    |                                                                                             |                         |        |
|                                                                                                    |                                                                                             |                         |        |
| Grupos étnicos - Comunidades I                                                                                                    | ndigenas                                                                                    |                         |        |
| Grupos étnicos - Comunidades I<br>Categorías políticas transvers                                                                                                    | digenas                                                                                     | *                       |        |
| Grupos étnicos - Comunidades I<br>Categorías políticas transvers<br>Cruce de políticas transversal                                                                                                   | ales<br>es                                                                                  | •                       |        |
| Grupos étricos - Comunidades I<br>Categorías políticas transversa<br>Cruce de políticas transversal<br>Resumen de focalización                                                                       | ales<br>es                                                                                  | ~                       |        |
| Crupos étnicos - Comunidades I<br>Categorías políticas transversa<br>Cruce de políticas transversal<br>Resumen de focalización<br>Observaciones generales                                            | ales<br>es                                                                                  | •                       |        |
| Grupos étricos - Comunidades i<br>Categorías políticas transversa<br>Cruce de políticas transversal<br>Resumen de focalización<br>Observaciones generales<br>teservación Solicitud de recursos (INA) | ndgma<br>ales<br>es                                                                         | V<br>V<br>EDTAAN GUARDA | R      |

**25.** En el capítulo de "Categorías Políticas Transversales" para editar la información de clic en el botón **"Ingresar"** sobre la política que requiera editar.

| 0        |                                                                                                    | )                                                                                                    |                                                                                     | VER        |
|----------|----------------------------------------------------------------------------------------------------|----------------------------------------------------------------------------------------------------|-------------------------------------------------------------------------------------|------------|
| DEV      | OLVER                                                                                                    | Solicitud de recursos 🛛                                                                                       |                                                                                     | SIGUIENTE  |
| 1        | Datos generales  Recursos  Focalización                                                                                                    |                                                                                                    |                                                                                     | Valida     |
|          | Politicas transversales                                                                                                    |                                                                                                    |                                                                                     |            |
| <b>'</b> | onticas transversales                                                                                                    |                                                                                                    |                                                                                     | •          |
| (        | Categorias políticas transversales                                                                                                    |                                                                                                    |                                                                                     | ^          |
| P 184.   |                                                                                                    |                                                                                                    |                                                                                     |            |
| - 140    | Politica                                                                                                    | Categoría Ir                                                                                                  | ndicadores de la política *                                                         |            |
|          | Politica<br>Construcción de Paz                                                                                                    | Categoría Ir<br>INGRESAR II                                                                                   | ndicadores de la política *                                                         |            |
|          | Política<br>Construcción de Paz<br>Grupos étnicos - Comunidades Indígenas                                                                                                    | Categoria II<br>INGRESAR II<br>INGRESAR                                                                       | ndicadores de la política *<br>NGRESAR                                              |            |
| Poli     | Politica<br>Construcción de Paz<br>Grupos étnicos - Comunidades Indígenas<br>tica Construcción de Paz. Categoría e<br>tegorías sobre las que ya registró información sobre su ejecución n<br>Pocalizar<br>Categorías 1. Reforma Rural Integral - 12. Infraestructura y<br>Subcategorías I.NA. | Categoria in<br><u>INGRESAR</u><br>INGRESAR<br>o se encuentran disponibles para ser<br>adecuación de tierras. | ndicadores de la política *<br>NGRESAR<br>eliminados.<br>Total focalizado §<br>0,00 | 100<br>100 |

**Nota:** Para más información de los trazadores presupuestales, puede consultar el catálogo de políticas <u>https://mgaayuda.dnp.gov.co/Recursos/Catalogo\_politicas\_transversales.xlsx</u>

Se visualizará la información de cada política asociada al proyecto por fuente de financiación y al dar clic en el + se desplegará la información por cada producto según la fuente.

EDITAR

| Datos generales  Recu                                                                                                    | rsos () Focalización 🔾                                                                                                    |                                  |                                  | Validar |
|----------------------------------------------------------------------------------------------------|----------------------------------------------------------------------------------------------------|----------------------------------|----------------------------------|---------|
|                                                                                                    |                                                                                                    | DESCARGAR PL                     | ANTILLA PARA CONSTRUCCIÓN DE PAZ |         |
| Política Grupos étnicos                                                                                                    | - Comunidades Indígenas. C                                                                                                    | ategoría o                       |                                  |         |
| Las categorias sobre las que ya registró li                                                                                                    | iformación sobre su ejecución no se encuentran                                                                                                    | disponibles para ser eliminadas. |                                  |         |
| Focalizar<br>Categoría: CRIC.<br>Subcategoría: CRIC010 - Resti<br>de interês ambiental.                                                                                                 | uración, rehabilitación y recuperación en á                                                                                                    | eas priorizadas                  | Total focalizado \$              |         |
| Etapa: Inversión. Tipo financia                                                                                                    | dor: Departamentos.                                                                                                    | Total fuente \$                  | Total focalizado fuente \$       |         |
| Financiador: Territorial - Amaz<br>Recurse: Propios.                                                                                                    | onas - Propios.                                                                                                    | 22.593.373.550,00                | 0.00                             |         |
|                                                                                                    |                                                                                                    |                                  |                                  | -       |
| Productos                                                                                                    |                                                                                                    |                                  |                                  |         |
| Producto: 11 Servicio de educación                                                                                                    | i Info Objetivo específico: Ampliar el                                                                                                    | Total costo producto \$          | Total focalizado producto \$     |         |
| unidad de medida: Número de per                                                                                                    | sonas: Meta total: 800,0000. Costo:<br>0. Octobella del anticia del modera                                                                                                    | 5371615.227,00                   | 0,00                             |         |
| 9.472.019. No. personas-Es scumul<br>de medido: Mate: 0 Es                                                                                                    | ative: SI. Indicador secundario: Unidad                                                                                                    |                                  |                                  |         |
| +                                                                                                    | - manuality                                                                                                    |                                  |                                  |         |
| Producto: 21.Servicio de apoyo pa                                                                                                    | a la Objetivo específico: Facilitar los<br>al: Encuentros peolíticados Heidad de                                                                                                    | Total costo producto \$          | Total focalizado producto \$     |         |
| medida: Número de encuentros.<br>1993.543.626.00. Es acumulativo: 1                                                                                                    | leta total: 5,0000. Costo:<br>IO. Población beneficiaria del producto:                                                                                                    | 1993543626,00                    | 0,00                             |         |
| 9.472.019. No. personas-Es acumul<br>de medida: . Meta: 0. Es acumulati                                                                                                    | ativo: SI. Indicador secundario: Unidad<br>ec. O. <u>VCR MÁS</u>                                                                                                    |                                  |                                  |         |
| ۲                                                                                                    |                                                                                                    |                                  |                                  |         |
| Producto: 31Documentos de inve                                                                                                    | stigació Objetivo específico: Formentar                                                                                                    | Total costo producto \$          | Total focalizado producto \$     |         |
| Unidad de medida: Número de do<br>Costo: 624.246.398,00. Es acumula                                                                                                    | sumentos. Meta total: 1000,0000.<br>tivo: NO. Población beneficiaria del                                                                                                    | 694,246,198,00                   | 0,00                             |         |
| producto: 9.472.079. No. personas-<br>secundario: Unidad de medida: . M                                                                                                    | Es acumulativo: NO. Indicador<br>eta: O. Es acumulativo: O. <u>VER MÁS</u>                                                                                                    |                                  |                                  |         |
| •                                                                                                    |                                                                                                    |                                  |                                  |         |
| Productor 32.Servicio de asistenci                                                                                                    | téc Objetivo específico: Fomentar la                                                                                                    | Total costo producto \$          | Total focalizado producto \$     |         |
| participación y re indicador princi-<br>Unidad de medida: Número de así<br>Costo: 14.533.968.499,00. Es acum<br>producto: 9.472.019. No. personas-<br>secundario: Unidad de medida: , M | aaz Austrencias technicas realizada<br>izencias técnicas. Meta total: 700,0000.<br>Jativo: NO. Polación beneficiaria del<br>Es acumulativo: SI. Indicador<br>eta: O. Es acumulativo: O. <u>VER MÁS</u> | 14.533.968.499,00                | 0,00                             |         |
| •                                                                                                    |                                                                                                    |                                  |                                  |         |
|                                                                                                    |                                                                                                    |                                  |                                  |         |

Posterior a ello, deberá desplegar el producto y la Para ingresar la información de clic en el botón "editar" localización.

| Producto: 11.Servici<br>acceso al conocimi<br>Unidad de medida: 1<br>5.371.615.227,00. Es:<br>9.472.019. No. perso<br>de medida: . Meta: 0 | o de educación info Obje<br>E Indicador principal: Pe<br>Número de personas. Ma<br>acumulativo: NO. Poblac<br>anas-Es acumulativo: SI.<br>D. Es acumulativo: O. <u>ve</u> | etivo especí<br>rsonas capa<br>eta total: 80<br>ión benefici<br>Indicador se<br>IR MÁS | fico: Ampliar el<br>icitadas con educa<br>0,0000. Costo:<br>iaria del producto:<br>icundario: Unidad | Total costo producto \$<br>5.371.615.227,00 | Total focalizado producto<br>0,0 | \$   |
|----------------------------------------------------------------------------------------------------|----------------------------------------------------------------------------------------------------|----------------------------------------------------------------------------------------|----------------------------------------------------------------------------------------------------|---------------------------------------------|----------------------------------|------|
| Departamento                                                                                                    | ocalizaciones                                                                                                    | Municipio                                                                              | ,                                                                                                    | Tipo de Agrupación                          | Agrupación                       |      |
| Amazonas<br>ocalización solicitad                                                                                                    | Focalizar Local                                                                                                    | lización                                                                               |                                                                                                    |                                             | EDITAR GUA                       | RDAR |
| Vigencia                                                                                                    | Valor soli                                                                                                    | citado \$                                                                              | Meta categoría                                                                                       | Personas categoría                          | Meta indicador secundario 🛙      |      |
| 2024                                                                                                    |                                                                                                    | 0,00                                                                                   | 0,000                                                                                                | 00 0                                        | N/A                              |      |
| 2025                                                                                                    |                                                                                                    | 0,00                                                                                   | 0,000                                                                                                | 0 00                                        | N/A                              |      |
| 2026                                                                                                    |                                                                                                    | 0,00                                                                                   | 0,000                                                                                                | 0 00                                        | N/A                              |      |
| 2027                                                                                                    |                                                                                                    | 0,00                                                                                   | 0,000                                                                                                | 00 00                                       | N/A                              |      |
| Total                                                                                                    |                                                                                                    | 0,00                                                                                   | N                                                                                                    | /A N/A                                      | N/A                              |      |
|                                                                                                    |                                                                                                    |                                                                                        |                                                                                                    |                                             |                                  |      |

El sistema le solicitará los campos de "Valor solicitado", "Meta categoría" y "Personas categoría". Recuerde que la sumatoria de los recursos focalizados en el campo "Valor solicitado" por producto y vigencia no puede superar el valor total de la fuente de financiación. Así mismo, el valor del campo "Meta categoría" debe ser menor o igual a la meta del indicador principal del producto para cada localización y vigencia

|     | Amazonas            |                        |                |                    |                                |
|-----|---------------------|------------------------|----------------|--------------------|--------------------------------|
|     |                     | Focalizar Localización |                |                    |                                |
| Foc | alización solicitad | a                      |                |                    |                                |
|     |                     |                        |                |                    | CANCELAR GUARDAR               |
|     | Vigencia            | Valor solicitado \$    | Meta categoría | Personas categoría | Meta indicador secundario<br>0 |
|     | 2024                | 50.000.000.000,00      | 50.000,000     | 5.000              | N/A                            |
|     | 2025                | 0                      |                | 0 0                | N/A                            |
|     | 2026                | 0                      |                | 0 0                | N/A                            |
|     | 2027                | 0                      |                | 0 0                | N/A                            |
|     | Total               | 50.000.000.000,00      | N              | A N/A              | N/A                            |

Una vez se termine de completar la información de las vigencias en las que va a focalizar por política, de clic en "guardar".

|   | Vigencia | Valor solicitado \$ | Meta categoría 🥹 | Personas categoría | Meta indicador secundario |
|---|----------|---------------------|------------------|--------------------|---------------------------|
|   | 2024     | 50.000,00           | 10,0000          | 5.000              | N/A                       |
|   | 2025     | 0,00                | 0,0000           | 0                  | N/A                       |
|   | 2026     | 0,00                | 0,0000           | 0                  | N/A                       |
|   | 2027     | 0,00                | 0,0000           | 0                  | N/A                       |
| = | Total    | 50.000,00           | N/A              | N/A                | N/A                       |

**Nota:** Si en su producto y localización no realizará focalización puede hacer uso del botón "Asignar valores en cero".

ASIGNAR VALORES EN CERO

Así mismo, si requiere registrar información masiva en la focalización, en la plataforma se tiene habilitada la opción de carga masiva en una plantilla Excel por política transversal. Para ello debe descargar el archivo dando clic en "Descargar Plantilla".

| Po<br>Las c | lítica Grupos étnicos - comunidades raizales. Ca<br>ategorias sobre las que ya registró información sobre su ejecución no se encuentra | .tegoría o<br>an disponibles para ser eliminadas. |                                      |   |
|-------------|----------------------------------------------------------------------------------------------------|---------------------------------------------------|--------------------------------------|---|
|             | Focalizar<br>Categoría: ENCP PND 2022 - 2026.<br>Subcategoría: NT1-11. El Ministerio de Agricultura y Desarrollo Rural en a            | articulación con el                               | Total focalizado \$<br>0,00          |   |
|             | Ministerio del Interior, en el marco de sus competencias y en coordinac<br>entidades pertinentes, construirán y a VER MÁS              | ión con las                                       |                                      |   |
|             | Etapa: Inversión. Tipo financiador: Departamentos.                                                                                     | Total fuente \$                                   | Total focalizado fuente \$           |   |
|             | Financiador: Territorial - Amazonas - SGP - Educación.<br>Recurso: SGP - Educación.                                                    | 22.593.373.550,00                                 | 0,00                                 |   |
| +           |                                                                                                    |                                                   |                                      |   |
|             |                                                                                                    |                                                   |                                      |   |
|             |                                                                                                    | DESCARGAR PLANTILLA PARA GE                       | RUPOS ÉTNICOS - COMUNIDADES RAIZALES | 1 |
|             |                                                                                                    |                                                   |                                      |   |

Para agregar categorías adicionales a las diligenciadas en la MGA WEB, podrá incluirlas con el botón "Agregar Categoría".

| Focalizar<br>Categoría: CRIC.<br>Subcategoría: CRIC010 - Restauración, rehabilitación<br>de interés ambiental.                                                                                                    | y recuperación en áreas priorizadas                                                               | Total focalizado \$<br>50.000,00           | Û                       |
|----------------------------------------------------------------------------------------------------|---------------------------------------------------------------------------------------------------|--------------------------------------------|-------------------------|
| Etapa: Inversión. Tipo financiador: Departamentos.<br>Financiador: Territorial - Amazonas - Propios.<br>Recurso: Propios.                                                                                                    | Total<br>22.593.37                                                                                | fuente \$ Total focalizado<br>3.550,00 5   | fuente \$<br>0.000,00   |
| Productos                                                                                                    |                                                                                                   |                                            |                         |
| Producto: 115cn/clo de educación info Objetivo especificos<br>acceso al conocimie Neticador principal: Pensonas especificas<br>Netidad de emetidar Nomero de pensonas. Meta testa il 800.00<br>5.377.68 227.00. Es acumitativo: N.O. Población benefician<br>//7.207. No. pensona-58 acumitativo: Si. Indicádor acum<br>de medidar: Neta: 0. Es acumitativo: 0                      | Ampliar el Total costo p<br>las con educa<br>30 Costel<br>44 producto:<br>arior Unidad            | roducto \$ Total focalizado (<br>15.227,00 | roducto \$<br>50.000,00 |
| Producte: 21.5er/xio de apoyo para la Objetiro especificor.<br>Canales y formas indicador principal: Encuentros realizados<br>medida: Númeio de encuentros. Mata testel: 50000. Coste:<br>19.09545/63.000. de anomiatitor NO. Deblicio hereficiano<br>9.072/20. No. persona-En acomutativo VO. Subicio hereficiano<br>en medida: .Meta: 0. En acumulativo: 0 <u>.xXX MAS</u>        | acilitar los Total costo p<br>Unidad de 1.993.5<br>del producto:<br>ario: Unidad                  | roducto \$ Total focalizado ;<br>38.626,00 | 0,00                    |
| Productio: 31.Documentos de investigastió Objetivo especifi<br>la participación y la Indicadar principia: Documentos de in-<br>Unidad de medida: Número de documentos. Meta total: 10<br>Costo 693.469500.Es asoundates NO Población bener<br>productio: 9472.010. Nos personas-Es acomulativos NO. Indic<br>secundario: Unidad de medidas: Metal: O. Es acomulativos NO.           | ise Formentar Total costo p<br>estigación re<br>0,0000. 694.2<br>ciaria del<br>ader<br>.yre utils | roducto \$ Total focalizado  <br>46198.00  | roducto \$<br>0,00      |
| Producte: 3.2.5ervicio de astrancia téc Objetivo especifico:<br>participación y m kelicador principal: Asitencias técnicas n<br>utódad de medida: Nomero de astrancias técnicas. Meta to<br>Caste: 15.33.062.492.00. Es acumatative: NO, pablacióh par-<br>préducto: 9.472.00 Ne personas-1 ascumatative: Si. Indica<br>secondurio: Unidad de medida: ; Meta; O. Es acumatative; O. | Formentar la Total costo p<br>lalizada<br>tali 700,0000.<br>eficiaria del<br>for<br>              | roducto \$ Total focalizado  <br>84.499,00 | voducto \$<br>0,00      |

**26.** En el capítulo de "Cruce de políticas transversales" se despliega la información de la fuente de financiación y de las políticas focalizadas.

| Cruce  | de políticas     | transversales       |                |              |           |           | ^       |
|--------|------------------|---------------------|----------------|--------------|-----------|-----------|---------|
| Etapa: | Inversión.       | Tipo Financiador:   | Departamentos. | Financiador: | Amazonas. | Recursos: | Propios |
|        | Políticas tra    | Insversales         |                |              |           |           |         |
| Con:   | strucción de Paz | :                   |                |              |           |           |         |
| Grup   | oos étnicos - Co | munidades Indígenas |                |              |           |           |         |

Para editar la información debe desplegar con el 😝 botón la política transversal

|   | Políticas transversales |           |                    |            |
|---|-------------------------|-----------|--------------------|------------|
|   | Construcción de Paz     |           |                    |            |
| ۲ |                         |           |                    |            |
|   | Localizaciones          |           |                    |            |
|   | Departamento            | Municipio | Tipo de agrupación | Agrupación |
|   | Amazonas                |           |                    |            |
| ± |                         |           |                    |            |

De esta manera, visualizará la política que desplegó, la cual se denomina "política principal "y la política con la que cruzará la información que se denomina "política contenida".

| ۲ | -                       | -                                      |
|---|-------------------------|----------------------------------------|
|   | Políticas transversales |                                        |
|   | Política principal      | Política contenida                     |
| ŧ | Construcción de Paz     | Grupos étnicos - Comunidades Indígenas |

Para editar la información de la política contenida, nuevamente de clic en el botón más y seleccione el botón "editar"

|    | Política prin | cipal                     | Política contenida                           |                                 |                                                    |    |
|----|---------------|---------------------------|----------------------------------------------|---------------------------------|----------------------------------------------------|----|
| ۲  | Construcció   | n de Paz                  | Grupos étnicos - Con                         | nunidades Indígenas             |                                                    |    |
|    |               | Política Pri              | incipal: Construcción de Paz. Política       | contenida: Grupos étnicos -     | Comunidades Indígenas.                             |    |
| Fo | calizado      |                           |                                              |                                 | EDITAR GUARD                                       | AR |
|    | Vigencia      | Construcción de<br>Paz \$ | Grupos étnicos - Comunidades<br>Indígenas \$ | Personas Construcción<br>de Paz | Personas Grupos étnicos -<br>Comunidades Indígenas |    |
|    | 2024          | 0,00                      | 0,00                                         | N/A                             | 0                                                  |    |
|    | 2025          | 0,00                      | 0,00                                         | N/A                             | 0                                                  |    |
|    | 2026          | 0,00                      | 0,00                                         | N/A                             | 0                                                  |    |
|    | 2027          | 0,00                      | 0,00                                         | N/A                             | 0                                                  |    |
| =  | Total         | 0,00                      | 0,00                                         | N/A                             | 0                                                  |    |
|    |               |                           |                                              |                                 |                                                    |    |

El sistema le solicitará el costo y el número de personas de la política contenida para el proyecto de inversión pública de acuerdo con las políticas transversales.

| VOLVER                                                 |                                                                                                 | Solicitud de recur                                                         | sos 🛛                                                                               |                                                        | Revisión: 0 🔈 🧐                           |
|--------------------------------------------------------|-------------------------------------------------------------------------------------------------|----------------------------------------------------------------------------|-------------------------------------------------------------------------------------|--------------------------------------------------------|-------------------------------------------|
| Datos gen                                              | erales  Recursos  Focalization                                                                  | ción 🌒                                                                     |                                                                                     |                                                        |                                           |
| Amazonas                                               |                                                                                                 |                                                                            |                                                                                     |                                                        |                                           |
|                                                        | Políticas transversales                                                                         |                                                                            |                                                                                     |                                                        |                                           |
| Política pri                                           | ncipal                                                                                          |                                                                            | Política con                                                                        | tenida                                                 |                                           |
| Grupper Atr                                            | icos - Comunidades Indígenas                                                                    |                                                                            | Construcció                                                                         | n de Paz                                               |                                           |
| Grupos etr                                             | Política Principal: Grupos                                                                      | s étnicos - Comunidades Indíg                                              | enas. Política contenida: Cons                                                      | trucción de Paz.                                       |                                           |
| Focalizado Vigencia                                    | Política Principal: Grupos<br>Grupos étnicos - Comunidades<br>Indígenas \$                      | étnicos - Comunidades Indíg<br>Construcción de<br>Paz \$                   | enas. <b>Política contenida:</b> Cons<br>Personas Grupos étnic<br>Comunidades Indíg | trucción de Paz.<br>cos - Personas Co<br>enas          | nstrucción<br>de Paz                      |
| Focalizado Vigencia 2024                               | Grupos étnicos - Comunidades<br>Indígenas \$                                                    | étnicos - Comunidades Indíg<br>Construcción de<br>Paz \$<br>0,00           | enas. Política contenida: Cons<br>Personas Grupos étni<br>Comunidades Indíg         | trucción de Paz.<br>cos - Personas Co<br>enas          | nstrucción<br>de Paz<br>N/A               |
| Focalizado Vigencia 2024 2025                          | Grupos étnicos - Comunidades<br>Indígenas \$<br>50.000,00<br>0,00                               | étnicos - Comunidades Indíg<br>Construcción de<br>Paz \$<br>0,00<br>0,00   | enas. <b>Política contenida:</b> Cons<br>Personas Grupos étni<br>Comunidades Indig  | erucción de Paz.<br>erusos - Personas Co<br>eruso<br>0 | nstrucción<br>de Paz<br>N/A               |
| Focalizado<br>Vigencia<br>2024<br>2025<br>2026         | Política Principal: Grupos<br>Grupos étnicos - Comunidades<br>Indígenas \$<br>50.000,00<br>0,00 | étnicos - Comunidades Indíg<br>Construcción de<br>Paz \$<br>0,00<br>0,00   | enas. <b>Política contenida:</b> Cons<br>Personas Grupos étni<br>Comunidades Indig  | enas Personas Co<br>enas 0<br>0<br>0                   | nstrucción<br>de Paz<br>N/A<br>N/A<br>N/A |
| Focalizado<br>Vigencia<br>2024<br>2025<br>2026<br>2027 | Grupos étnicos - Comunidades<br>Indígenas \$<br>50.000,00<br>0,00<br>0,00                       | étnicos - Comunidades Indig<br>Construcción de<br>Paz \$<br>0,000<br>0,000 | enas. <b>Política contenida:</b> Cons<br>Personas Grupos étnie<br>Comunidades Indíg | Personas Co<br>enas<br>0<br>0<br>0                     | N/A<br>N/A<br>N/A<br>N/A<br>N/A           |

Para guardar la información de clic en el botón "Guardar"

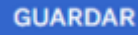

.

| Política principal |                 | Política contenida                     | Política contenida                     |                           |  |
|--------------------|-----------------|----------------------------------------|----------------------------------------|---------------------------|--|
| Construcció        | in de Paz       | Grupos étnicos - Con                   | Grupos étnicos - Comunidades Indígenas |                           |  |
|                    | Política Pri    | incipal: Construcción de Paz. Política | contenida: Grupos étnicos -            | Comunidades Indígenas.    |  |
|                    |                 |                                        |                                        | GUARDAR                   |  |
| Focalizado         | Construcción de | Grupos átoicos - Comunidades           | Personas Construcción                  | Personas Grupos átnicos - |  |
| Vigencia           | Paz \$          | Indígenas \$                           | de Paz                                 | Comunidades Indígenas     |  |
| 2024               | 0,00            | 0,00                                   | N/A                                    | 0                         |  |
| 2025               | 0,00            | 0,00                                   | N/A                                    | 0                         |  |
| 2026               | 0,00            | 0,00                                   | N/A                                    | 0                         |  |
| 2027               | 0,00            | 0,00                                   | N/A                                    | 0                         |  |
| = Total            | 0,00            | 0,00                                   | N/A                                    | 0                         |  |
|                    |                 |                                        |                                        |                           |  |

Una vez se guarde la información en la plataforma, se visualizará el mensaje de los valores fueron guardados con éxito.

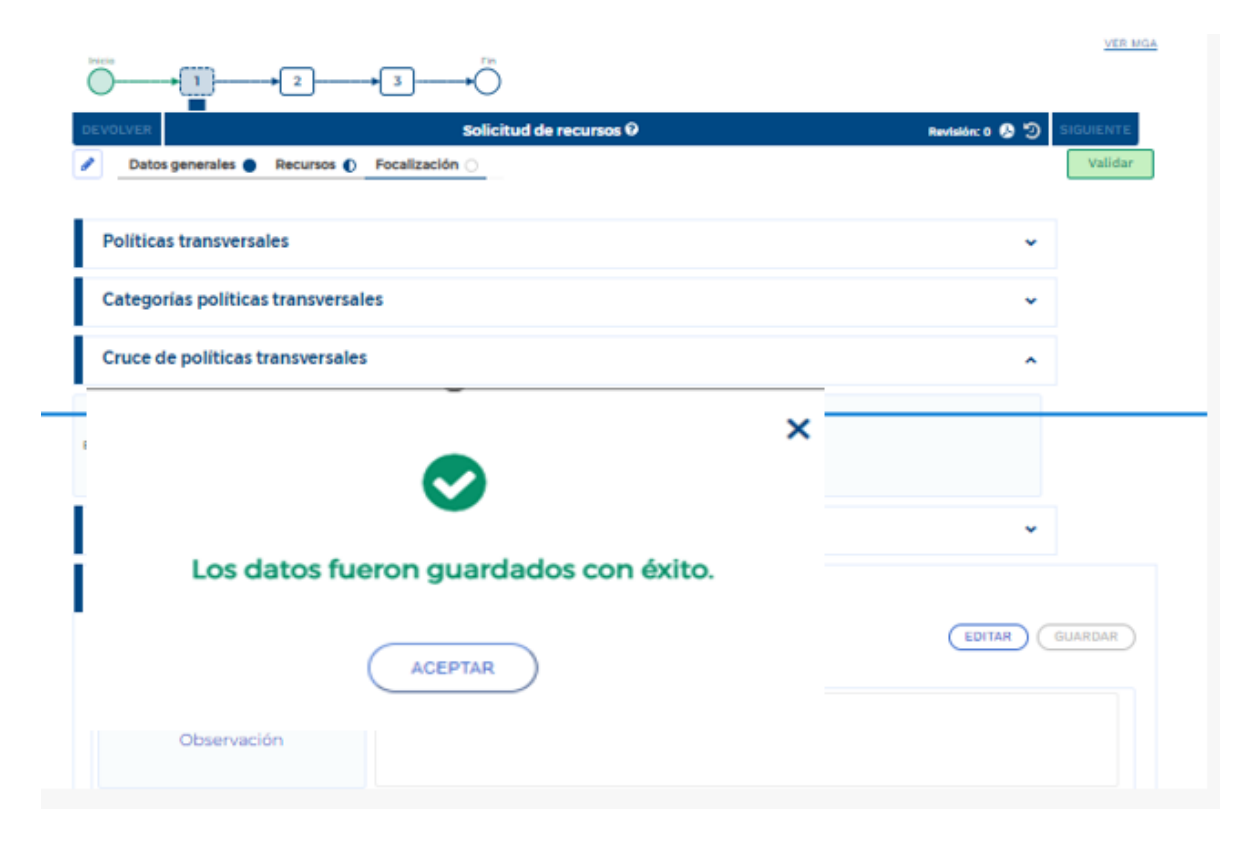

En el capítulo de "Resumen de políticas" se visualizará el compendio y recapitulación de la información diligenciada en la sección de "Focalización"

| R | Resumen de focalización                 |                                                                             |                                                                               |                     |  |  |  |  |  |
|---|-----------------------------------------|-----------------------------------------------------------------------------|-------------------------------------------------------------------------------|---------------------|--|--|--|--|--|
|   | Política                                | Categoría                                                                   | Subcategoría                                                                  | Total focalizado \$ |  |  |  |  |  |
|   | Construcción de Paz<br>Grupos étnicos - | 1. Reforma Rural Integral - 1.2.<br>Infraestructura y adecuación de tierras |                                                                               | 0,00                |  |  |  |  |  |
|   |                                         | =                                                                           | Total categoría \$                                                            | 0,00                |  |  |  |  |  |
|   |                                         | =                                                                           | TOTAL POLÍTICA CONSTRUCCIÓN DE PAZ \$                                         | 0,00                |  |  |  |  |  |
|   |                                         | CRIC                                                                        | CRICO10 - Restauración, rehabilitación<br>y recuperación en áreas priorizadas | 50.000,00           |  |  |  |  |  |
|   | Comunidades                             | =                                                                           | Total categoría \$                                                            | 50.000,00           |  |  |  |  |  |
|   | Indígenas                               | = TOTAL POLÍTICA GRUPO                                                      | OS ÉTNICOS - COMUNIDADES INDÍGENAS \$                                         | 50.000,00           |  |  |  |  |  |

27. Una vez corrobore que la información está completa para el paso 1 del subproceso de Solicitud de recursos, de clic en el botón validar
 "Validar" para confirmar la completitud y total diligenciamiento de la información.

| Inicio > Mis procesos                                                                        |                |
|----------------------------------------------------------------------------------------------|----------------|
| Solicitud de recursos ET                                                                     | <b>(h</b> )    |
| Proceso: GR-SR-TER-0691-0012 Fecha: 07-09-2024 12:10:02<br>ID: 1078341 BPIN: 202400000000223 | *              |
|                                                                                              | <u>ver mga</u> |
| DEVOLVER Solicitud de recursos Ø                                                             | SIGUIENTE      |
| Datos generales      Recursos     Focalización                                               | Validar        |
|                                                                                              |                |
| Políticas transversales                                                                      | ~              |
| Categorías políticas transversales                                                           | ~              |
| Cruce de políticas transversales                                                             | ~              |
| Resumen de focalización                                                                      | ~              |
| Observaciones generales                                                                      |                |
| Observación Solicitud de recursos (Máximo 5.000 caracteres) 0                                | EDITAR GUARDAR |
| Maximo 5.000 caracteres<br>Observación                                                       |                |
|                                                                                              |                |

Cuando el sistema valide que la información fue completada de manera exitosa y no presente inconsistencias, se visualizará un mensaje en el que se verifica que la información fue validada con éxito.

|     | Ø GOV.CO             |                        |                                      |                                                              |                     |                                               |
|-----|----------------------|------------------------|--------------------------------------|--------------------------------------------------------------|---------------------|-----------------------------------------------|
| =   | PIIP                 |                        | ,                                    | D) 4 ( <b>†</b> (?                                           |                     | cristhian dorado $\bigcirc$ $\longrightarrow$ |
| G   | Inicio               | Ambiente: CAPACITACION |                                      |                                                              |                     |                                               |
| ٦   | Banco de Proyectos   |                        | Inicio > Mis procesos                |                                                              |                     |                                               |
|     | Mis procesos         |                        | Solicitud de recursos El             | r                                                            |                     |                                               |
|     | Consola de procesos  |                        | Proceso: GR-SR-TER-73124-            | 0001 Fecha: 30-09-2024 12:37:05                              |                     | ~                                             |
| R   | Reportes por proceso |                        | ID: 1080407 BPIN: 202400             | ×                                                            |                     |                                               |
| © . | Administración       |                        |                                      | $\bigcirc$                                                   |                     | <u>VER MGA</u>                                |
|     |                      |                        | DEVOLVER           Datos generales 🛇 | Los datos fueron guardados con éxito<br>¡Validación éxitosa! | Revisión: 0 🕲 🧐 SIG | Validar                                       |
|     |                      |                        | Políticas transversa                 | ACEPTAR                                                      | •                   |                                               |
|     |                      |                        | Categorías políticas t               | transversales                                                | ~                   |                                               |
|     |                      |                        | Cruce de políticas tra               | Insversales                                                  | ~                   |                                               |
|     |                      |                        | Resumen de focaliza                  | ción                                                         | *                   |                                               |
|     |                      |                        | Observaciones gener                  | ales                                                         |                     |                                               |
|     |                      |                        | Observación Solicitud de rec         | SUISOS (Máximo 5.000 caracteres) 0                           | EDITAR              | RDAR                                          |

En este momento, el sistema activará el botón **"Siguiente"**. Para avanzar de clic en este botón que le permite enviar la información al Paso 2 "Aprobación de fuentes definitiva" rol el cual deberá gestionar el rol "Presupuesto". Se verifica el envío con el siguiente mensaje:

| @ GOV.CO                                                                                                    |                                                                                                    |  |
|----------------------------------------------------------------------------------------------------|----------------------------------------------------------------------------------------------------|--|
| PIID     PIID     PIID     was     process     process     pr | Deliticas transverse<br>Políticas transverse<br>Categonias políticas<br>Cruce de políticas t                                               |  |
|                                                                                                    | Resumen de focalización 🗸                                                                                                    |  |
|                                                                                                    | Observaciones generales Observaciones (Marine Scott Status 200 Sanatzana) @ Observacione Solicitud de recurstes (Marine Scott Sanatzana) @ |  |
|                                                                                                    | Observación                                                                                                    |  |
|                                                                                                    | Departamento<br>Necional de Planescón                                                                                                    |  |

# PASO 2: APROBACIÓN DE FUENTE DEFINITIVA

El Paso 2 "Aprobación de fuentes definitiva" es gestionado por el rol "Presupuesto", en este se hace el análisis de los recursos solicitados y se da visto conforme a las fuentes de financiación e información asociada al horizonte del proyecto. Este rol debe ser configurado por el administrador territorial, para el rol de "Presupuesto", para visualizar el proyecto de inversión pública deberá ingresar por el módulo de "Mis Procesos", "Gestión de Recursos" y "Proyectos", consultando el BPIN.

Una vez esté en el paso 2 se visualizará que el paso 1 está completado por el color verde y el icono de chequeo indicativo.

| Inicio > Mis procesos                                                      |                                    |                |
|----------------------------------------------------------------------------|------------------------------------|----------------|
| Solicitud de recursos ET                                                   |                                    |                |
| Proceso: GR-SR-TER-0691-0012 Fecha: (<br>ID: 1078341 BPIN: 202400000000223 | 17-09-2024 12:10:02                | ¥              |
|                                                                            | → 3 → Fin                          | <u>VER MGA</u> |
| DEVOLVER                                                                   | Aprobación de fuentes definitiva 🛛 | SIGUIENTE      |
| Información general      Aproba                                            | ión definitiva 🔵                   | Validar        |
| Usuarios involucrados                                                      |                                    | ^              |
| Observaciones generales                                                    |                                    |                |
| Observación Aprobación de fuentes defi                                     | itiva (Máximo 5.000 caracteres) 0  | EDITAR GUARDAR |
| Observación                                                                | Maximo 5.000 caracteres            |                |
|                                                                            |                                    |                |

**28.** En el paso de aprobación de fuentes definitiva verá dos secciones "Información general" y "Aprobación definitiva".

|                                                                                   | D 4 6 7                               |                           | criathian dorado $\bigodot$ $\left[ ightarrow$ |
|-----------------------------------------------------------------------------------|---------------------------------------|---------------------------|------------------------------------------------|
| Iniclo > Mis procesos                                                             |                                       |                           |                                                |
| Solicitud de recursos ET                                                          |                                       |                           |                                                |
| Proceso: GR-SR-TER-73124-0001 Fecha: 30-09-2<br>ID: 1080407 BPIN: 202400000000265 | 1024 12:37:05                         | ~                         |                                                |
|                                                                                   | ]+Ö                                   | <u>VER MGA</u>            |                                                |
| DEVOLVER                                                                          | Aprobación de fuentes definitiva 🛛    | Revisión: 0 🤇 🏷 SIGUIENTE |                                                |
| Usuarios involucrados                                                             |                                       | ^                         |                                                |
| Observaciones generales                                                           |                                       |                           |                                                |
| Observación Aprobación de fuentes definitiva (N                                   | áximo 5.000 caracterea) 0             | EDITAR GUARDAR            |                                                |
| Observación                                                                       | mo 5.000 caracteres                   |                           |                                                |
|                                                                                   |                                       |                           |                                                |
| Observación Solicitud de recurs                                                   | OS                                    |                           |                                                |
| Instructivo de solicitud de recursos                                              |                                       |                           |                                                |
|                                                                                   |                                       |                           |                                                |
|                                                                                   | <b>*</b>                              |                           |                                                |
| N                                                                                 | Departamento<br>icional de Planeación |                           |                                                |

#### Sección: Información General

**29.** En la sección de "Información general" visualizará dos capítulos "Usuarios Involucrados" y "Observaciones generales".

| EVOLVER                           | Aprobación de fuentes definitiva 🧿     | SIGUIENTE |
|-----------------------------------|----------------------------------------|-----------|
| nformación general 🌒 Ap           | robación definitiva 🔵                  |           |
|                                   |                                        |           |
| Usuarios involucrados 🛛 🔫         |                                        | ^         |
| Observaciones generales           |                                        |           |
|                                   |                                        |           |
| Observacion Aprobacion de fuentes | definitiva (Maximo 5.000 caracteres) V |           |
|                                   | Observaciones del paso                 |           |
| Observación                       |                                        |           |
|                                   |                                        |           |

En el capítulo de Usuarios involucrados debe agregar las personas que elaborarán y emitirán la firma al concepto de la solicitud de recursos. Para incluirlos en este subproceso de clic en el botón "agregar" AGREGAR

| Solicitud de recursos ET                                                                    |                                    |         |           |
|---------------------------------------------------------------------------------------------|------------------------------------|---------|-----------|
| Proceso: GR-SR-TER-0691-0012 Fecha: 07-09-2024 12:10:02<br>ID: 1078341 BPIN: 20240000000223 |                                    |         | *         |
|                                                                                             |                                    |         | VER MGA   |
| DEVOLVER Aprobación                                                                         | n de fuentes definitiva 🥹          | ৩       | SIGUIENTE |
| Aprobación definitiva                                                                       |                                    |         | Validar   |
| Usuarios involucrados                                                                       |                                    | •       |           |
|                                                                                             |                                    |         |           |
| Elaboró 🛛                                                                                   |                                    |         |           |
| Nombres y apellidos del funcionario                                                         | Área / dependencia del funcionario |         |           |
|                                                                                             |                                    | AGREGAR |           |
| Emitió o                                                                                    |                                    |         |           |
| Nombres y apellidos del funcionario                                                         | Área / dependencia del funcionario |         |           |
|                                                                                             |                                    | AGREGAR |           |
| Observaciones generales                                                                     |                                    |         |           |
| Observación Aprobación de fuentes definitiva (Máximo 5.000 caracteres                       | 0                                  | EDITAR  | GUARDAR   |
| Maximo 5.000 caracteres<br>Observación                                                      |                                    |         |           |
|                                                                                             |                                    |         |           |

A continuación, se desplegará una ventana emergente con los campos "usuario y "Unidad Responsable" en donde se eligen las personas de acuerdo con la configuración de Banco Territorio.

| Proceso: GR-SR-TER-0691-0007 Fecha: 03-09-2024 17:21:56<br>ID: 1078312 BPIN: 20240000000230       |                                    | Ŷ                  |
|---------------------------------------------------------------------------------------------------|------------------------------------|--------------------|
| Agregar Involucrado                                                                               | ×                                  | VER MGA            |
| Usuario:<br>Usuarios<br>Área / dependencia del funcionario:                                       | •                                  | Validar            |
| Elaboró e cancelan Acertan<br>Nomi                                                                | SECRETARIA DE TURISMO Y CUI TURA   |                    |
| Emitió e                                                                                          |                                    | AGREGAR            |
| Nombres y apellidos del funcionario                                                               | Área / dependencia del funcionario |                    |
| Pedro Amazonas                                                                                    | SECRETARIA DE TURISMO Y CULTURA    | <b>D</b>           |
|                                                                                                   |                                    | AGREGAR            |
| Observaciones generales<br>Observación Aprobación de fuentes definitiva (Máximo 5.000 caracteres) | 0                                  | (EDITAR) (GUARDAR) |

<image>

Una vez se identifique la persona que firmará, de clic en el botón "aceptar"

La plataforma confirmará la operación con el siguiente mensaje:

| ticitud de recursos ET  Preses: 68-58-1EE-7172-0001 Fecha: 30-09-2028 12:37:05  tit: 1009-07 BPNe: 202400000000055                                                                                                    | io > Mis procesos                                              |                                               |                                 |      |                  |                |
|----------------------------------------------------------------------------------------------------|----------------------------------------------------------------|-----------------------------------------------|---------------------------------|------|------------------|----------------|
| Process: GR-SR-TER-73124-0001 Fecha: 30-09-024 12:37:05<br>DE 100007 BPHR: 20240000000265<br>COULER<br>Aprobación de fuentes definitiva<br>Aprobación de fuentes definitiva<br>Aprobación definitiva<br>Usuarios involucrac<br>Aprobación definitiva<br>Los datos fueron guardados con éxito<br>Involucrado guardado satisfactorfamente<br>Astrecare<br>Astrecare<br>Astrecare<br>Diservaciones generales<br>Exervación Aprobación de fuentes definitiva (Matirro 5.000 caracteres)<br>Maximo 5.000 caracteres                                                                                                    | licitud de recursos ET                                         |                                               |                                 |      |                  |                |
| Aprobación de fuentes definitiva      Aprobación de fuentes definitiva      Aprobación de fuentes definitiva      Aprobación de fuentes definitiva      Aprobación de fuentes definitiva      Aprobación de fuentes definitiva      Aprobación de fuentes definitiva      Aprobación de fuentes definitiva      Aprobación de fuentes definitiva      Aprobación de fuentes definitiva      Aprobación de fuentes definitiva      Accertan     Accertan | Proceso: GR-SR-TER-73124-0001<br>ID: 1080407 BPIN: 20240000000 | Fecha: 30-09-2024 12:37:05<br>265             |                                 |      |                  | ~              |
| VUUUI Aprobación de fuentes definitiva @ revisador. 0 @ ?      Información general Aprobación definitiva     Usuarios involucrac     Información general     Aprobación definitiva     Información general     Aprobación definitiva     Usuarios involucrac     Información general     Aprobación definitiva     Información general     Aprobación definitiva     Información general     Aprobación definitiva     Información general     Aprobación definitiva     Información general     Aprobación definitiva     Información general     Aprobación definitiva     Información general     Información general     Información general     Involucrado guardados con éxito     Involucrado guardados con éxito     Involucrado guardados atisfactoriamente     Involucrado guardados atisfactoriamente     Involucrado guardados     Accertar     Accertar     Accertar     Accertar     Accertar     Accertar     Accertar     Accertar     Accertar     Accertar     Accertar     <                                                                                                    |                                                                |                                               |                                 |      |                  | <u>VER MGA</u> |
| Información general Aprobación definitiva                                                                                                    | EVOLVER                                                        | Aprobación de fu                              | entes definitiva 🛛              | R    | evisión: 0 🚱 🔊 🛛 | GUIENTE        |
| Usuarios involucrae<br>aboró e<br>Nombres y apellid<br>cristhian Leonardo<br>Mombres y apellidos del funcionario<br>Nombres y apellidos del funcionario<br>AGREGAR<br>Observaciones generales<br>conservación Aprobación de fuentes definitiva (Maximo 5.000 caracteres) e<br>Maximo 5.000 caracteres<br>Observación                                                                                                    | Información general 🔿 🗚                                        | probación definitiva 🔾                        |                                 |      | [                | Validar        |
| Aboró e<br>Nombres y apellid<br>cristhian leonardo<br>Nombres y apellidos del funcionario<br>Nombres y apellidos del funcionario<br>Nombres y apellidos del funcionario<br>AGREGAR<br>Observación de fuentes definitiva: (Maximo 5.000 caracteres) e<br>EDITAR<br>GUARD<br>Maximo 5.000 caracteres                                                                                                    | lleuarios involuerar                                           |                                               | _                               |      |                  |                |
| Aboró e  Ivolucrado guardado satisfactoriamente  i cristilian leonardo  AGREGAR  Nombres y apellidos del funcionario  AGREGAR  AIGREGAR  Observación de fuentes definitiva (Maximo 5.000 caracteres) e  Cobservación                                                                                                    | osuanos involuciac                                             |                                               | ×                               |      | · ·              |                |
| Nombres y apellie     cristhian leonardo     AGREGAR     nitió •     Nombres y apellidos del funcionario     Área / dependencia del funcionario     AGREGAR     Observación Aprobación de fuentes definitiva (Maximo 5.000 caracteres) •     Observación     Maximo 5.000 caracteres                                                                                                    | aboró e                                                        | Los datos fueron guard                        | ados con éxito                  |      |                  |                |
| cristhian leonardo     AGREGAR     AGREGAR     AGREGAR     Mombres y apellidos del funcionario     Área / dependencia del funcionario     AGREGAR     Observaciones generales     Observación de fuentes definitiva (Maximo 5.000 caracteres) •     Cobservación     Maximo 5.000 caracteres                                                                                                    | Nombres y apellide                                             | intelaciado parionos suc                      | 12                              | urio |                  |                |
| AGREGAR  AGREGAR  AGREGAR  Area / dependencia del funcionario  AGREGAR  AGREGAR                                                                                                    | cristhian leonardo                                             | ACEPTAR                                       |                                 |      | Û                |                |
| nitió e          Nombres y apellidos del funcionario       Área / dependencia del funcionario         AGREGAR         Observaciones generales         Hoservación Aprobación de fuentes definitiva (Máximo 5.000 caracteres)         Observación                                                                                                    |                                                                |                                               |                                 |      | AGREGAR          |                |
| Nombres y apellidos del funcionario     Área / dependencia del funcionario       AGREGAR       Observación Aprobación de fuentes definitiva (Maximo 5.000 caracteres)     Image: Construction and the second second secon                                                                        | mitió ø                                                        |                                               |                                 |      |                  |                |
| Observaciones generales     EDITAR     GUARD       Ibservación Aprobación de fuentes definitiva (Máximo 5.000 caracteres)     Image: Comparison of the second second se                                                           | Nombres y apellidos del fe                                     | Incionario                                    | Área / dependencia del funciona | ario |                  |                |
| Observaciones generales  EDITAR GUARD  Ibservación Aprobación de fuentes definitiva (Máximo 5.000 caracteres)   Observación                                                                                                    |                                                                |                                               |                                 |      | AGREGAR          |                |
| Beservación Aprobación de fuentes definitiva (Máximo 5.000 caracteres)     Observación                                                                                                    | Observaciones generales                                        |                                               |                                 |      |                  |                |
| Observación                                                                                                    | Observación Aprobación de fuente                               | <b>s definitiva</b> (Máximo 5.000 caracteres) | 0                               |      | EDITAR GU        | ARDAR          |
| Observación                                                                                                    |                                                                | Maximo 5.000 caracteres                       |                                 |      |                  |                |
|                                                                                                    | Observación                                                    |                                               |                                 |      |                  |                |
|                                                                                                    |                                                                |                                               |                                 |      |                  |                |

30. En el capítulo de observaciones generales se deben diligenciar las justificaciones correspondientes al paso 2. Este campo es transversal al paso 2 "Aprobación de fuentes definitiva", siguiendo la misma estructura que el paso 1 "Solicitud de recursos". Para editar la observación de clic en el botón "editar"

| Solicitud de recursos ET                                                                     |                                    |                 |           |
|----------------------------------------------------------------------------------------------|------------------------------------|-----------------|-----------|
| Proceso: GR-SR-TER-73124-0001 Fecha: 30-09-2024 12:37:05<br>ID: 1080407 BPIN: 20240000000265 |                                    |                 | *         |
|                                                                                              |                                    |                 | VER MGA   |
| DEVOLVER Aprobación de fue                                                                   | entes definitiva 🛛                 | Revisión: 0 🤌 ᠑ | SIGUIENTE |
| Información general Aprobación definitiva                                                    |                                    |                 | vaudar    |
| Usuarios involucrados                                                                        |                                    | ~               |           |
|                                                                                              |                                    |                 |           |
| Elaboró 🛛                                                                                    |                                    |                 |           |
| Nombres y apellidos del funcionario                                                          | Área / dependencia del funcionario |                 |           |
| cristhian leonardo dorado pinzon                                                             | Secretaria de Planeación           | ۵               |           |
|                                                                                              |                                    | AGREGAR         |           |
| Emitió ø                                                                                     |                                    |                 |           |
| Nombres y apellidos del funcionario                                                          | Área / dependencia del funcionario |                 |           |
|                                                                                              |                                    | AGREGAR         |           |
| Observaciones generales                                                                      |                                    | (EDITAR)        | GUARDAR ) |
| Observación Aprobación de fuentes definitiva (Máximo 5.000 caracteres)                       | 0                                  |                 |           |
| Maximo 5.000 caracteres<br>Observación                                                       |                                    |                 |           |
| Observación Solicitud de recursos                                                            |                                    |                 |           |
| Instructivo de solicitud de recursos                                                         |                                    |                 |           |

**Nota:** Recuerde que la plataforma muestra el registro de las observaciones realizadas en los pasos anteriores, por lo que se puede observar el subtítulo de "Observación solicitud de recursos" del paso 1.

Una vez se da clic en el botón "Guardar" <sup>GUARDAR</sup>, la plataforma confirma el diligenciamiento de la observación con el siguiente mensaje:

| ID: 1080407 BPIN: 202400   | $\bigcirc$                                                                      | × | <u>VER MGA</u>                       |
|----------------------------|---------------------------------------------------------------------------------|---|--------------------------------------|
| EVOLVER                    | Los datos fueron guardados con éxito<br>Observación guardada satisfactoriamente |   | Revisión: 0 🕭 🏷 SIGUIENTE<br>Validar |
| Observación Solicitud de r | ACEPTAR                                                                         |   | EDITAR GUARDAR                       |
| Observación                | Instructivo de solicitud de recursos                                            |   |                                      |

#### Sección: Aprobación Definitiva

**31.** En la sección de "Aprobación definitiva" encontrará dos capítulos, el de "Aprobación definitiva" y el capítulo transversal de "Observaciones generales"

| Solicitud de recursos ET                                                   |                                                                                                    |                |
|----------------------------------------------------------------------------|----------------------------------------------------------------------------------------------------|----------------|
| Proceso: GR-SR-TER-0691-0012 Fecha: 0<br>ID: 1078341 BPIN: 202400000000223 | 7-09-2024 12:10:02                                                                                                    | *              |
|                                                                            | →3 → Fin                                                                                                    | <u>VER MGA</u> |
| DEVOLVER                                                                   | Aprobación de fuentes definitiva 🛛 ာ                                                                                       | SIGUIENTE      |
| 🖉 Información general 🌒 Aprobac                                            | ión definitiva 🌒                                                                                                    | Validar        |
|                                                                            |                                                                                                    |                |
| Aprobación definitiva 🔫                                                    | ^                                                                                                    |                |
| Observaciones generales                                                    | <u> </u>                                                                                                    |                |
| Observación Aprobación de fuentes defin                                    | tiva (Máximo 5.000 caracteres) 0                                                                                           | GUARDAR        |
| Observación                                                                | Se confirma que el usuario Pedro Amazonas con rol formulador y presupuesto firmará la aprobación<br>solicitud de recursos. | de             |

**32.** Para editar el capítulo de "Aprobación Definitiva" de clic en el botón "editar" <sup>(EDTAR)</sup>. La plataforma le solicitará diligenciar tres campos, la fecha estimada de inicio de las actividades, la pregunta de aprobación de la solicitud de fuentes de financiación e información asociada al horizonte del proyecto y la justificación de la aprobación.

| Solicitud de recursos ET                                                                                                    |                                                              |                |
|----------------------------------------------------------------------------------------------------|--------------------------------------------------------------|----------------|
| Proceso: GR-SR-TER-73124-0001 Fecha: 3<br>ID: 1080407 BPIN: 202400000000265                                                       | 0-09-2024 12:37:05                                           | ~              |
|                                                                                                    | →3 <sup>rp</sup>                                             | <u>VER MGA</u> |
| DEVOLVER           Información general O Aprobaci                                                                                 | Aprobación de fuentes definitiva 🛛 🛛 Revisión: 0 🚱 🗇         | SIGUIENTE      |
| Aprobación definitiva 😽                                                                                                    |                                                              |                |
|                                                                                                    | EDITAR GUARDAR                                               |                |
| ¿Fecha estimada de inicio de actividades?<br>dd/mm/Jaaa<br>¿Está usted de acuerdo con las fuentes de fi<br>SI NO<br>Justificación | nanciación e información asociada al horizonte del proyecto? |                |
| \Respuesta                                                                                                    |                                                              |                |
| Observaciones generales                                                                                                    |                                                              |                |
| Observación Aprobación de fuentes defini                                                                                          | tiva (Máximo 5.000 caracteres) 🖗                             | GUARDAR        |
| Observación                                                                                                    | Maximo 5.000 caracteres                                      |                |
| Observación Solicitud de re                                                                                                    | cursos                                                       |                |

**Nota**: Recuerde que la fecha estimada de inicio no puede ser antes de la fecha en la que se está diligenciando el subproceso de "Solicitud de Recursos".

**33.** En el caso en el que la respuesta a la pregunta ¿Está usted de acuerdo con las fuentes de financiación e información asociada al horizonte del proyecto? Se conteste con "SI", la plataforma habilitará la opción de "siguiente" para diligenciar el paso 3 de "Firma y Emisión"

| DEVOLVER                                                                                          | Aprobación de fuentes definitiva 🛛                                  |                                |
|---------------------------------------------------------------------------------------------------|---------------------------------------------------------------------|--------------------------------|
| Información general  Ap                                                                           | robación definitiva 🌑                                               | Validar                        |
| Aprobación definiti<br>¿Fecha estimada de inicio de<br>12/09/2024<br>¿Está usted de acuerdo con t | K<br>Los datos fueron guardados con éxito<br>¡Validación éxitosa!   | EDITAR GUARDAR                 |
| Justificación                                                                                     |                                                                     |                                |
| \Respuesta                                                                                        | Se define que las fuentes de financiación no corresponden a la real | idad de ejecución del proyecto |
|                                                                                                   |                                                                     |                                |

Al continuar el subproceso de solicitud de recursos al paso 3 con la opción de "Siguiente", la plataforma mostrará el siguiente mensaje:

| Información general 🥥 Aprob                       | Aprobación de fuentes definitiva 🥹                                                           | Revisión: 0 🥵 🙄 | Validar |
|---------------------------------------------------|----------------------------------------------------------------------------------------------|-----------------|---------|
|                                                   |                                                                                              |                 |         |
| Aprobación definitiva                             |                                                                                              | ^               |         |
|                                                   |                                                                                              | EDITAR          |         |
| a estimada de inicio de actividades<br>24/10/2024 | ?                                                                                            |                 |         |
| usted de acuerdo con l<br>® si O N                | ×                                                                                            |                 |         |
| icación                                           | •                                                                                            |                 |         |
| \Respuesta                                        | Los datos fueron guardados con éxito<br>ionario enviado satisfactoriamente al siguiente paso |                 |         |
|                                                   | ACEPTAR                                                                                      |                 |         |
| bservaciones gen                                  |                                                                                              |                 |         |
| servación Aprobación de fuentes de                | finitiva (Maximo 5.000 caracteres) 0                                                         | EDITAR          | GUARDAR |
| Observación                                       | Instructivo de solicitud de recursos                                                         |                 |         |
|                                                   |                                                                                              |                 |         |
|                                                   | A                                                                                            |                 |         |

#### Devolver Proyecto al paso 1

34. En el caso en el que se conteste a la pregunta ¿Está usted de acuerdo con las fuentes de financiación e información asociada al horizonte del proyecto? con "NO", la plataforma guardará los datos con el siguiente mensaje:

| Justificación Se define que las fuentes de financiación no corresponden a la realidad de ejecución del proyecto Respuesta | Aprobación definit<br>«Fecha estimada de inicio de<br>12/09/2024<br>«Está usted de acuerdo con l | Correction realizada con éxito<br>ACEPTAR                | CEDITAR GUARDAR                            |   |
|----------------------------------------------------------------------------------------------------|--------------------------------------------------------------------------------------------------|----------------------------------------------------------|--------------------------------------------|---|
|                                                                                                    | Justificación                                                                                    | Se define que las fuentes de financiación no corresponde | en a la realidad de ejecución del proyecto | 1 |
|                                                                                                    |                                                                                                  |                                                          |                                            |   |

, Al momento de dar clic en el botón "validar"

|                                                                                                    |                                                                            | VER.MGA                |
|----------------------------------------------------------------------------------------------------|----------------------------------------------------------------------------|------------------------|
| DEVOLVER                                                                                                 | Aprobación de fuentes definitiva 🛛                                         | SIGUIENTE              |
| Información general  Aprob                                                                               | ición definitiva 🌒                                                         | Validar                |
| Aprobación definitiva                                                                                    |                                                                            | ^                      |
|                                                                                                    | (                                                                          | EDITAR GUARDAR         |
| icha estimada de inicio de actividades?<br>12/09/2024<br>stá usted de acuerdo con las fuentes d<br>SI NO | financiación e información asociada al horizonte del proyecto?             |                        |
| stificación                                                                                              |                                                                            |                        |
| \Respuesta                                                                                               | Se define que las fuentes de financiación no corresponden a la realidad de | ejecución del proyecto |

La plataforma habilita el botón de "Devolver" para editar la información de la solicitud de recursos en el paso 1:

|                                                                                               | ₩                                              |   |           |
|-----------------------------------------------------------------------------------------------|------------------------------------------------|---|-----------|
| DEVOLVER -                                                                                    | Aprobación de fuentes definitiva 🛛             | Э | SIGUIENTE |
| Información general 🌰 Aprobación definitiva                                                   |                                                |   | Validar   |
|                                                                                               |                                                |   |           |
| Aprobación definitiva                                                                         |                                                | ^ |           |
| -                                                                                             | EDITAR                                         | ) |           |
| No se puede seguir al siguiente paso debido a que respondió NO en el formula                  | rio 🚄                                          |   |           |
| ¿Fecha estimada de inicio de actividades?                                                     |                                                |   |           |
| ¿Está usted de acuerdo con las fuentes de financiación e in $$\odot_{\rm SI}$$ $@$ $$\rm NO$$ | nformación asociada al horizonte del proyecto? |   |           |

Justificación

Una vez se selecciona el botón "Devolver", la plataforma mostrará la lista de acción para reversar el proceso al paso 1 de "Solicitud de Recursos".

| > Mis procesos                                                                                                  |                                    |                           |
|----------------------------------------------------------------------------------------------------|------------------------------------|---------------------------|
| citud de recursos ET                                                                                            | Lista de acciones                  | <b>(</b>                  |
| roceso: GR-SR-TER-73124-0001 Fecha:<br>): 1080407 BPIN: 202400000000265                                         | 30-09-2024 12:3                    | ×                         |
|                                                                                                    | Solicitud de recursos              | <u>VER MGA</u>            |
| /OLVER                                                                                                    | Aprobación de fuentes definitiva 🛛 | Revisión: 0 🔕 🧐 SIGUIENTE |
| Información general 🔵 🔺 Aprob                                                                                   | ación definitiva 🔵                 | Validar                   |
| Información general  Aprot                                                                                      | ación definitiva 🔵                 | Validar .                 |
| Información general  Aprot Usuarios involucrados Observaciones generales                                        | ación definitiva 🌒                 | Validar                   |
| Información general  Aprot Usuarios involucrados Observaciones generales eservación Aprobación de fuentes defin | nitiva (Máximo 5.000 caracteres) 💿 | Validar                   |

# PASO 3: FIRMA Y EMISIÓN

El paso de "FIRMA Y EMISIÓN" conforme al análisis de los recursos solicitados, se aprueba la solicitud de fuentes de financiación mediante la firma del concepto por parte de quienes llevaron a cabo la validación del proceso de Gestión de Recursos.

**35.** ir al módulo de "Mis procesos", en el proceso de "Gestión de recursos" y en la opción de "Proyectos" buscar el BPIN con el que está adelantando el subproceso de "Solicitud de Recursos ET".

|     | 🏶 GOV.CO             |                                                                                                    |                | Ir a Gov.co |
|-----|----------------------|----------------------------------------------------------------------------------------------------|----------------|-------------|
| =   | PIIP                 |                                                                                                    | Pedro Amazonas | ) [→        |
| ណ   | Inicio               | Ambiente: CAPACITACION TERRITORIO                                                                                                    |                |             |
| لتم | Banco de Proyectos   | ■ <u>inicia</u> Mis processs                                                                                                    |                |             |
|     | Mis procesos         | Mis procesos                                                                                                    |                |             |
| 00  | Consola de procesos  | PLANEACIÓN G. RECURSOS Provectos EJECUCIÓN EVALUACIÓN                                                                                                    | + PROCESO      |             |
| x   | Reportes por proceso | Nacional Tavitavial SCD                                                                                                    |                |             |
|     |                      | Postile de Revenue / Revenue / Revenue / Revenue /                                                                                                    |                |             |
|     |                      | Cesador de Recursos / Proyectos / Territorial. Total. 6                                                                                                    |                |             |
|     |                      |                                                                                                    |                |             |
|     |                      | . Amazonae                                                                                                    |                |             |
|     |                      |                                                                                                    |                |             |
|     |                      | Procesos pendientes: 6                                                                                                    |                |             |
|     |                      | ID / BPIN / Estado /<br>Sector Nombre del proyecto Proceso / Código / Estado / Paso actual / Fecha inicio / Unidad responsable                                                                                                    |                |             |
|     |                      | 1078341         Solicitud de racuraos ET         Firma y emisión /           202400000000223         Fortalecimiento de la gobernanza cultural en l         GR-SR-TER-0691-0012         2024-09-07 12:10:02 /           Viable         territorio Amazonas         Activo         Activo         Amazonas           Cultura         2024-09-07 12:10:02         Amazonas         Amazonas | ງ 🖞 🕇          |             |
|     |                      | Solicitud de recursos ET         Firma y emisión /           202400000000233         Fortalecimiento de la gobernanza cultural en el<br>Viable         GR-SR-TER-0691-0010         Firma y emisión /           Cultura         2024-09-05 19:20:53         Amazonas                                                                                                    | <b>9</b> 🗇     |             |
|     |                      | 1078312 202400000000220 Fortalecimiento de la gobernanza cultural en el Activo Viable territorio Amazonas Activo 2024-09-03 17:21:56 /                                                                                                    | <b>D</b>       |             |

**36.** Una vez ingrese al paso 3 de "Firma y emisión" podrá visualizar que el paso 1 y paso 2 están correctamente diligenciados por el color verde y el ícono el ícono de chequeo indicativo.

#### Sección: Firma de Usuarios Responsables

El paso 3 tiene una sección de "Firma de usuarios responsables" y los capítulos de "Proceso de Firmas" y "Observaciones generales".

| Inicio > Mis procesos                                                                       |                |
|---------------------------------------------------------------------------------------------|----------------|
| Solicitud de recursos ET                                                                    | <b>(</b>       |
| Proceso: GR-SR-TER-0691-0012 Fecha: 07-09-2024 12:10:02<br>ID: 1078341 BPIN: 20240000000223 | *              |
|                                                                                             | <u>VER MGA</u> |
| DEVOLVER Firma y emisión 🛛                                                                  | 🥲 FINALIZAR    |
| Firma de usuarios responsables                                                              | Validar        |
| I                                                                                           |                |
| Proceso de firmas                                                                           | ^              |
|                                                                                             |                |
| Observaciones generales                                                                     |                |
| Observación Firma y emisión (Máximo 5.000 caracteres) 🔮                                     | EDITAR GUARDAR |
| Maximo 5.000 caracteres<br>Observación                                                      |                |

37. En el capítulo de proceso de firmas para incluir la firma haga clic en "Examinar", posterior a que la firma quede en el sistema, presione "Cargar" y finalmente "Firmar". Recuerde que se permiten archivos tipo PNG y JPG. Tamaño 300x150 pixeles, peso máximo 1 MB

| Versión preliminar del concepto $\rightarrow$                                                                                                    |                                                                                                    |                                                   |
|----------------------------------------------------------------------------------------------------|----------------------------------------------------------------------------------------------------|---------------------------------------------------|
| ma para finalizar el proceso                                                                                                    | 0                                                                                                    |                                                   |
| i firma se visualiza en el recuadro "Última firma o<br>gar" v "Firmar".                                                                                                    | argada", confirme su aprobación dando clic en el botón "Firmar". Si requiere inclui                           | rla, o reemplazarla, haga clic en "Exarr          |
| uerde que una vez que todos los responsables te                                                                                                    | rminen el proceso de firma, SOLO el usuario responsable de "Emitir" el concepto p                             | odrå "Validar" y posteriormente, "Final           |
|                                                                                                    |                                                                                                    |                                                   |
|                                                                                                    |                                                                                                    |                                                   |
| jar nueva firma                                                                                                    | Oltima firm                                                                                                   | na cargada                                        |
| an nueva firma<br>AMINAR<br>amman archivos tipo PNG y 3PG. Tamaño: 300x                                                                                                    | CARGAR<br>50 pixeles: Peso maximo 1 MB                                                                        | BOR                                               |
| ar nova fima                                                                                                    | Utima fin<br>50 pases. Peso mäomo 1 MB<br>Estilde/ Área o despendencia                                        | Acción / Fecha de                                 |
| Ammuni<br>Ammuni<br>Dia de resumen o<br>Usuario                                                                                                    | 50 polates. Peso misomo 1 MB                                                                                  | Accián / Fecha de<br>firma                        |
| ar nove fima and the space of the space of | Utims fin<br>50 pixelses. Peco miseimo 1 MB<br>Entidad/ Área o dependencia<br>SECRETARIA DE TURISMO Y CULTURA | Accián / Fecha de<br>firma<br>Emitió<br>Pendiente |

**Nota:** Recuerde que una vez que todos los responsables terminen el proceso de firma, únicamente el usuario responsable de "Emitir" el concepto podrá "Validar" y posteriormente, "Finalizar" el proceso.

**38.** Cuando de clic en el botón **firmar**, el sistema mostrará el siguiente mensaje:

| 1078348 BPIN: 202400000000221                                                                                                    |                                                                                                    |                                                                                                  | VER MGA                                          |
|----------------------------------------------------------------------------------------------------|----------------------------------------------------------------------------------------------------|--------------------------------------------------------------------------------------------------|--------------------------------------------------|
| OLVER                                                                                                    | → <u>3</u><br>Firma y emisión Ø                                                                                                    |                                                                                                  | finalizar                                        |
| Firma de usuarios responsables                                                                                                   | •                                                                                                    |                                                                                                  | Validar                                          |
| roceso de firmas                                                                                                    |                                                                                                    |                                                                                                  | *                                                |
| Versión preliminar de                                                                                                    |                                                                                                    | ×                                                                                                | VES                                              |
| Se reg<br>ejecuti<br>irma para finali.<br>su tima se visualtz en el i<br>agarí y Timar.<br>cuerde que una vez que ti<br>proceso. | Istrará su firma en el formulario. Una ve<br>ida esta acción, este formulario no podr<br>modificarse.<br>¿Esta seguro de continuar?<br>CANELIN ACEPTIM | z<br>sr. Si requiere incluiria, o reemplazaria, ho<br>emitar el concepto podra "Validar" y posta | ga clic en "Braminar",<br>riormente, "Finalizar" |
| rgar nueva firma                                                                                                    |                                                                                                    | Ültima firma cargada                                                                             |                                                  |
| EXAMINAR<br>permiten archivos tipo PNG y 3PG. Tamañ                                                                              | 2: 300x150 pixeles. Peso máximo 1 MB                                                                                                    | dograge                                                                                          | BORRAR                                           |
| abla de resumen e                                                                                                    |                                                                                                    |                                                                                                  |                                                  |
| abla de resumento                                                                                                    |                                                                                                    |                                                                                                  |                                                  |

Al "Aceptar" el sistema confirmará la firma con el siguiente mensaje:

|                                                                              | D) 4 (j (j                                                                                                    | cristhian dorado $\bigcirc$ $\rightarrow$                                                                                                    |
|------------------------------------------------------------------------------|----------------------------------------------------------------------------------------------------|----------------------------------------------------------------------------------------------------|
|                                                                              |                                                                                                    |                                                                                                    |
| Inicio > Mis procesos                                                        |                                                                                                    |                                                                                                    |
| Solicitud de recursos ET                                                     |                                                                                                    |                                                                                                    |
| Proceso: GR-SR-TER-73124-0001 Fecha: 30-                                     |                                                                                                    | ~                                                                                                    |
| ID: 1080407 BPIN: 20240000000265                                             | × 📀                                                                                                    | VFR MGA                                                                                                    |
|                                                                              | l Isted ha firmado el formulario con ávito                                                                          |                                                                                                    |
|                                                                              | Para concluir deberá validar y finalizar el                                                                         | Brutetter D. C. 10. SUBALIZAR                                                                                                    |
| Firma de usuarios responsables 🔿                                             | Recuerde que posterior a esto, el documento de Viabilidad<br>definitivo será incluido en la sección de Soportes del | Validar                                                                                                    |
|                                                                              | proyecto.                                                                                                    |                                                                                                    |
| Proceso de firmas                                                            | ACEPTAR                                                                                                    | ~                                                                                                    |
|                                                                              |                                                                                                    |                                                                                                    |
| Versión preliminar del concento →                                            |                                                                                                    |                                                                                                    |
|                                                                              |                                                                                                    | Por Contraction of the Contraction of the Contracti |
|                                                                              |                                                                                                    |                                                                                                    |
| Firma para finalizar el proces                                               | 50 0                                                                                                    |                                                                                                    |
| Si su firma se visualiza en el recuadro "Última firi<br>"Cargar" y "Firmar". | na cargada", confirme su aprobación dando clic en el botón "Firmar". Si requiere inclui                             | irla, o reemplazarla, haga clic en "Examinar",                                                                                                    |
| Recuerde que una vez que todos los responsable                               | es terminen el proceso de firma, SOLO el usuario responsable de "Emitir" el concepto p                              |                                                                                                    |

Posterior a ello, en la "Tabla resumen" se verá el símbolo de firma azul, en donde se habilitará el ícono de "Papelera", por si el usuario se equivocó en la selección del usuario o en la firma asociada y requiere ajustar.

| DEVOL          | ER                                                           | Firma y er                       | nisión 0                 |                        | Rev                      | risión: o 🚯 🧐 🕅 FINALI         | IZAR   |
|----------------|--------------------------------------------------------------|----------------------------------|--------------------------|------------------------|--------------------------|--------------------------------|--------|
| /              | irma de usuarios responsables 🔾                              |                                  |                          |                        |                          | Valie                          | lar    |
| Fire           | na nara finalizar el proce                                   | 0.00                             |                          |                        |                          |                                |        |
|                | na para milanzar er proce                                    |                                  |                          |                        |                          |                                |        |
| Si su<br>"Carg | rma se visualiza en el recuadro "Ultima fi<br>r" y "Firmar". | irma cargada", confirme su aprol | bación dando clic en el  | botón "Firmar". Si req | uiere incluirla, o reemp | ilazarla, haga clic en "Exam   | inar", |
| Recu           | rde que una vez que todos los responsab                      | oles terminen el proceso de firm | a, SOLO el usuario respo | onsable de "Emitir" el | concepto podrá "Valida   | ar" y posteriormente, "Final   | lizar" |
| er pro         | AD4.                                                         |                                  |                          |                        |                          |                                |        |
|                |                                                              |                                  |                          |                        |                          |                                |        |
| Carg           | r nueva firma                                                |                                  |                          |                        | Última firma cargada     |                                |        |
| EV             | IINAR                                                        |                                  | ×                        | CARGAR                 | (14f)W                   | BOR                            | RRAR   |
| Se pe          | miten archivos tipo PNG y JPG. Tamaño:                       | 300x150 pixeles. Peso máximo 1   | MB                       |                        |                          | FIR                            | MAR    |
|                |                                                              |                                  |                          |                        |                          |                                |        |
|                |                                                              |                                  |                          |                        |                          |                                |        |
|                |                                                              |                                  |                          |                        |                          |                                |        |
| Tat            | la de resumen 🛛 🔫 🗕                                          |                                  |                          |                        |                          |                                |        |
|                | Usuario                                                      |                                  | Entidad/ Área o dep      | endencia               |                          | Acción / Fecha de              |        |
|                |                                                              |                                  |                          |                        |                          | nima                           |        |
|                | cristhian leonardo dorado pinzon<br>20232023PIIP@yopmail.com |                                  | Secretaria de Planea     | ción                   |                          | Elaboró<br>11/10/2024 09:38:17 | 7      |
|                |                                                              |                                  |                          |                        |                          |                                |        |
|                | cristhian leonardo dorado pinzon<br>20232023PIIP@yopmail.com |                                  | Secretaria de Planea     | ición                  |                          | Emitió<br>11/10/2024 09:38:17  | 1      |
|                |                                                              |                                  |                          |                        |                          |                                |        |
|                |                                                              |                                  |                          |                        |                          |                                |        |
| Ob             | ervaciones generales                                         |                                  |                          |                        |                          |                                |        |
|                | ,                                                            |                                  |                          |                        |                          |                                |        |
| 0              | andra Blanco aminica dutato a seco                           |                                  |                          |                        |                          | EDITAR GUARD                   | AR     |
| Ubser          | ación Firma y emisión (Maximo 5.000                          | caracteres) 🔮                    |                          |                        |                          |                                |        |
|                |                                                              | Maximo 5.000 caracteres          |                          |                        |                          |                                |        |
|                | Observación                                                  |                                  |                          |                        |                          |                                |        |
|                |                                                              |                                  |                          |                        |                          |                                |        |
|                |                                                              |                                  |                          |                        |                          |                                |        |
|                |                                                              |                                  |                          |                        |                          |                                |        |
|                |                                                              |                                  |                          |                        |                          |                                |        |

**39.** Para visualizar la versión preliminar del concepto firmado, podrá generar el PDF a través del botón **"Ver PDF".** 

| D) C ()                                                                                                    | criathian dorado $\bigcirc$ $[\rightarrow$ |
|----------------------------------------------------------------------------------------------------|--------------------------------------------|
| lo 1 Mis procesos                                                                                                    |                                            |
| licitud de recursos ET                                                                                                    |                                            |
| Process: 58-58-158-7324-0001 Facha: 20-09-2024 12:37:05 V<br>10: 1050407 BMHc 20240000000265                                                                                                    |                                            |
|                                                                                                    |                                            |
| EVOLUER Firma y emisión 0 Revisión 0 Revisión 0 Vilidar                                                                                                    |                                            |
|                                                                                                    |                                            |
| Proceso de firmas 🗸                                                                                                    |                                            |
| Versión preliminar del concepto ->                                                                                                    |                                            |
| Firma para finalizar el proceso e                                                                                                    |                                            |
| si su tima se visualas en el recubaro "Utima tima cargaas, contimo su aprobación dando circ en el boton "Himar: si requere incluina, o reempiazana, naga circ en "Hiammar",<br>"Cargar" y "Firmar". |                                            |
| Recuerde que una vez que todos los responsables terminen el proceso de firma, SOLO el usuario responsable de "Emitir" el cancepto podrá "Validar" y postariormente, "Evalizar"<br>el proceso.       |                                            |
| Cargar nuevo firma Oltima Firma cargada                                                                                                    |                                            |
| EXAMINAR CARGAR UNIV                                                                                                    |                                            |
| Se permitin activos tipo PNG y 37G. Tanuato 300.tto pueies. Pese máximo 1 MB                                                                                                    |                                            |

\_

#### VALIDACIÓN DE LA ASOCIACIÓN DE FUENTES DE FINANCIACIÓN

| Fecha de Impresió                                                               | bn: 30/Sep                                                                                                    | /2024 09:24                                                                                                    |                                                                                                    |                                                                                                    |                                                                                              |                                                                                                    |
|---------------------------------------------------------------------------------|----------------------------------------------------------------------------------------------------|----------------------------------------------------------------------------------------------------|----------------------------------------------------------------------------------------------------|----------------------------------------------------------------------------------------------------|----------------------------------------------------------------------------------------------|----------------------------------------------------------------------------------------------------|
| Documento medi<br>Único de Proyecto<br>financiación de un<br>fuente respectiva, | ante el cual se aprueban la<br>os de Inversión Pública, qu<br>n determinado proyecto d<br>conforme a la normativa            | a(s) fuente(s) y los recu<br>le han sido priorizados<br>e inversión y su progra<br>aplicable. (Artículo 2.2)                        | rsos para la finan<br>por la entidad o<br>mación en la PIIF<br>6.3.2. Decreto 10                         | ciación de los proyect<br>actor competente. Pa<br>? se deberá cumplir co<br>82 de 2015, actualizad                                | tos de inversión<br>ra efectos de la<br>n los procedim<br>lo por el Decret                   | pública registrados en el Banco<br>aprobación de recursos para la<br>ientos presupuestales propios de la<br>o 2104 de 2023)                                                      |
|                                                                                 |                                                                                                    | INFORMA                                                                                                    | CIÓN GENERA                                                                                              | L DEL PROYECTO                                                                                                    |                                                                                              |                                                                                                    |
| NOMBRE DEL<br>PROYECTO:                                                         | Fortalecimiento de la                                                                                                    | a gobernanza cultural e                                                                                                    | n el territorio Ar                                                                                       | mazonas                                                                                                    |                                                                                              |                                                                                                    |
| CÓDIGO BPIN                                                                     | 202400000000221                                                                                                    | HORIZONTE                                                                                                    | 2024 - 2027                                                                                              |                                                                                                    | ESTADO                                                                                       | Viable                                                                                                    |
| ENTIDAD<br>RESPONSABLE                                                          | 0691-Amazonas                                                                                                    | UNIDAD<br>RESPONSABLE                                                                                                    | SECRETARIA DE TURISMO Y<br>CULTURA                                                                       |                                                                                                    | SECTOR                                                                                       | Cultura                                                                                                    |
| PROGRAMA                                                                        | 3301 - Promoción y<br>artísticos                                                                                             | acceso efectivo a proce                                                                                                    | rsos culturales y                                                                                        | VALOR TOTAL DEL<br>PROYECTO                                                                                                    | s                                                                                            | \$ 22.593.373.550,00                                                                                                    |
| ALCANCE                                                                         | Fomentar la participi<br>comunitarias en los p<br>Cultural, el servicio d<br>para la toma de deci<br>del sector artístico, c | ación y representativid.<br>procesos de gestión cu<br>le Servicio de educació<br>isiones que permitan fo<br>ultural y la ciudadania | ad de grupos pol<br>Itural, mediante I<br>n informal en Go<br>intalecer la Gober<br>que facilite la arti | blacionales en condici<br>los Servicio de asisten<br>bernanza cultural y co<br>manza Cultural y Servi<br>iculación en la instituc | ones de desigu<br>cia técnica para<br>instrucción de P<br>icio de apoyo p<br>ionalidad y con | aldad y organizaciones populares y<br>el fortalecimiento de la Gobernanza<br>var, Documentos de investigación<br>ara la organización y la participación<br>la comunidad cultural |
|                                                                                 |                                                                                                    | FUE                                                                                                    | NTES DE FINA                                                                                             | NCIACIÓN                                                                                                    |                                                                                              |                                                                                                    |
| Etapa                                                                           | Tipo financiador                                                                                                    | Financia                                                                                                    | dor                                                                                                    | Recurso                                                                                                    |                                                                                              | Total fuente                                                                                                    |
| Inversión                                                                       | Departamentos                                                                                                    | Territorial - An<br>Propie                                                                                                    | nazonas -<br>os                                                                                          | Propios                                                                                                    | s                                                                                            | \$ 22.593.373.550,00                                                                                                    |
|                                                                                 | Vigencia                                                                                                    |                                                                                                    |                                                                                                    |                                                                                                    | Valor soli                                                                                   | citado                                                                                                    |
|                                                                                 | 2024                                                                                                    |                                                                                                    |                                                                                                    | \$                                                                                                    |                                                                                              | 4.868.218.588,00                                                                                                    |
|                                                                                 | 2025                                                                                                    |                                                                                                    |                                                                                                    | \$                                                                                                    |                                                                                              | 5.355.040.446,00                                                                                                    |
|                                                                                 | 2026                                                                                                    |                                                                                                    |                                                                                                    | \$                                                                                                    |                                                                                              | 5.890.544.491,00                                                                                                    |
|                                                                                 | 2027                                                                                                    |                                                                                                    |                                                                                                    | \$                                                                                                    |                                                                                              | 6.479.570.025,00                                                                                                    |
|                                                                                 | Total recursos sol                                                                                                    | licitados por fuente d                                                                                                    | e financiación                                                                                           |                                                                                                    | \$                                                                                           | \$ 22.593.373.550,00                                                                                                    |
|                                                                                 |                                                                                                    |                                                                                                    | REGIONALIZ                                                                                               | ACIÓN                                                                                                    |                                                                                              |                                                                                                    |
| En esta sección s                                                               | e muestra la distribución                                                                                                    | de los montos de los re                                                                                                    | cursos solicitado                                                                                        | s para financiar cada                                                                                                    | uno de los prod                                                                              | ductos del provecto, identificando el                                                                                                    |

**40.** Una vez confirme que los usuarios involucrados firmaron el subproceso de Solicitud de recursos confirme con el botón "Validar"

| VOLVER Fit                                                                                                    | rma y emisión 🛛                                                                                         | 5 FINALIZAR                                                 |
|----------------------------------------------------------------------------------------------------|----------------------------------------------------------------------------------------------------|-------------------------------------------------------------|
| Firma de usuarios responsables 🌒                                                                                                    |                                                                                                    | Validar                                                     |
| Versión preliminar del concepto $\ 	o$                                                                                                    |                                                                                                    | VER                                                         |
| Firma para finalizar el proceso 🛛                                                                                                    |                                                                                                    |                                                             |
| Si su firma se visualiza en el recuadro "Última firma cargada", confirme su api<br>"Cargar" y "Firmar".                                                                     | robación dando clic en el botón "Firmar". Si requiere incluirla, o ree                                  | emplazarla, haga clic en "Examinar",                        |
| Recuerde que una vez que todos los responsables terminen el proceso de firr<br>el proceso.                                                                                  | ma, SOLO el usuario responsable de "Emitir" el concepto podrá "Vi                                       | alidar" y posteriormente, "Finalizar"                       |
|                                                                                                    |                                                                                                    |                                                             |
|                                                                                                    |                                                                                                    |                                                             |
| Cargar nueva firma                                                                                                    | Última firma cargi                                                                                      | ada                                                         |
| Cargar nueva firma<br>EXAMINAR<br>Se permiten archivos tipo PNG y JPG. Tamaño: 300x150 pixeles. Peso máximo                                                                 | Ultima firma cargo                                                                                      | BORRAR<br>FIRMAR                                            |
| Cargar nueva firma<br>EXAMINAR<br>Se permiten archivos tipo PNC y JPC. Tamaño: 300x150 pixeles. Peso máximo<br>Tabla de resumen o                                           | Ultima firma carg                                                                                       | BORRAR<br>FIRMAR                                            |
| Cargar nueva firma           EXAMINAR           Se permiten archivos tipo PNC y JPC. Tamaño: 300x150 pixeles. Peso máximo           Tabla de resumen e           Usuario    | Ultima firma cargo<br>CARGAR<br>DI MB<br>Entidad/ Área o dependencia                                    | ada<br>BORRAR<br>FIRMAR<br>Acción / Fecha de<br>firma       |
| Cargar nueva firma  EXAMINAR  Se permiten archivos tipo PNC y JPC. Tamaño: 300x150 pixeles. Peso máximo  Tabla de resumen  Usuario  Pedro Amazonas pedramazonas@yopmail.com | Ultima firma cargo<br>CARGAR<br>ATIMB<br>Entidad/ Área o dependencia<br>SECRETARIA DE TURISMO Y CULTURA | Acción / Fecha de<br>firma<br>Emitió<br>12/09/2024 09:40:22 |

El sistema mostrará un mensaje de confirmación del subproceso de solicitud de recursos

| Solicitud de recursos ET—                                                    |                                                                                                    |                                                                                                    |                                     |                            | - 🖽                    |  |
|------------------------------------------------------------------------------|----------------------------------------------------------------------------------------------------|----------------------------------------------------------------------------------------------------|-------------------------------------|----------------------------|------------------------|--|
| Proceso: GR-SR-TER-0691-0003<br>ID: 1078348 BPIN: 20240000000                | Fecha: 03-09-2024 09:07:29<br>0221                                                                                                    |                                                                                                    |                                     |                            | ~                      |  |
|                                                                              | )                                                                                                    | na y emisión Ø                                                                                                    |                                     | න Final                    | <u>VER MGA</u><br>IZAR |  |
| Firma de usuarios respons.                                                   | ables 🔵                                                                                                    |                                                                                                    |                                     | V                          | alidar                 |  |
| Proceso de firmas                                                            | 0                                                                                                    | ×                                                                                                    |                                     |                            | v<br>ves               |  |
| Firma para finali:<br>si su tima se visualta en el i<br>"Cargar" y "Firmar". | Usted ha firmado y concl<br>proceso con éxito. Será rec<br>principal de la<br>ecuerde que la finalización del pr<br>suario responsable de "Emitir" el<br>a eso, el documento de Viabilidad<br>en la sección de Soporte | uido su parte del<br>lirigido a la página<br>a PIIP.<br>oceso estará a cargo del<br>concepto y que posterior<br>i definitivo será incluido<br>s del proyecto. | r. Si requiere incluirla, o reempla | zarla, haga clic en "Exan  | ninar",                |  |
| Recuerde que una vez que ti<br>el proceso.                                   | ACEPTAR                                                                                                    |                                                                                                    | mitir" el concepto podrà "Validar   | y posteriormente, "Fina    | lizar*                 |  |
| Cargar nueva firma                                                           |                                                                                                    |                                                                                                    | Última firma cargada                |                            |                        |  |
| EXAMINAR<br>Se permiten archives tipo PNG y JP<br>Tabla de resumen @         | 3. Tamaño: 300x150 pixeles. Peso máximo                                                                                                    | CARGA                                                                                                    | for                                 | FIR                        | MAR                    |  |
| Usuario                                                                      |                                                                                                    | Entidad/ Área o dependencia                                                                                                    |                                     | Acción / Fecha de<br>firma |                        |  |
| Pedro Amazonas                                                               |                                                                                                    |                                                                                                    |                                     | Elaboró                    | for                    |  |

Para culminar con el subproceso, de clic en el botón "Finalizar":

| D) 🗘 (1) 🗘                                                                                                    | margarita crespo $\bigcirc$ $[\rightarrow$ |
|----------------------------------------------------------------------------------------------------|--------------------------------------------|
|                                                                                                    |                                            |
| Inicio > Mis procesos                                                                                                    |                                            |
| Solicitud de recursos ET                                                                                                    | <b>_</b>                                   |
| Process: GR-SR-TER-44430-0001 Fecha: 17-09-2024 14:41:45<br>ID: 1078373 BPM: 20240000000238                                                                                                    | ^                                          |
| Nombre: Fortalecimiento de la gobernanza cultural en el territorio La Guajira Entidad: MAICAO Estado: Viable Vigencia inicial: 2024 Vigencia final: 2027                                               | Valor                                      |
|                                                                                                    | VER MÁS                                    |
|                                                                                                    | <u>VER MGA</u>                             |
| DEVOLVER Firma y emisión O Revisión: o ල ්ට Fil                                                                                                    | NALIZAR                                    |
| ✓ Firma de usuarios responsables ⊘                                                                                                    | Validar                                    |
|                                                                                                    |                                            |
| → VIABLE CON RECURSOS SOLICITADOS ←                                                                                                    |                                            |
| Para asignarle el estado Viable con recurso<br>solicitados al proyecto, termine el proceso<br>haciendo click en finalizar.                                                                             | S                                          |
|                                                                                                    |                                            |
| Proceso de firmas                                                                                                    | *                                          |
|                                                                                                    |                                            |
| Version preliminar del concepto →                                                                                                    | POF                                        |
|                                                                                                    |                                            |
| Firma para finalizar el proceso o                                                                                                    |                                            |
| Si su firma se visualiza en el recuadro "Última firma cargada", confirme su aprobación dando clic en el botón "Firmar". Si requiere incluirla, o reemplazarla, haga clic en "E<br>"Cargar" y "Firmar". | Examinar',                                 |
| Recuerde que una vez que todos los responsables terminen el proceso de firma, SOLO el usuario responsable de "Emitir" el concepto podrá "Validar" y posteriormente, "E<br>el proceso.                  | 'Finalizar"                                |

A continuación, se desplegará el siguiente mensaje:

| Inicio > Mis procesos                                                            |                                                                                         |               |                                                 |
|----------------------------------------------------------------------------------|-----------------------------------------------------------------------------------------|---------------|-------------------------------------------------|
| Solicitud de recursos ET                                                         |                                                                                         |               |                                                 |
| Proceso: GR-SR-TER-73124-0001 Fecha: 30-09-<br>ID: 1080407 BPIN: 202400000000265 | 2024 12:37:05                                                                           |               | ~                                               |
|                                                                                  | )Ö                                                                                      |               | <u>VER MGA</u>                                  |
| DEVOLVER                                                                         | Firma y emisión 😡                                                                       |               | Revisión: 0 🚱 🗇 FINALIZAR                       |
| Firma de usuarios responsables O                                                 |                                                                                         |               | Validar                                         |
| → VIABLE                                                                         |                                                                                         |               | ADOS                                            |
| Para asignarle el es                                                             | •                                                                                       | ×             | royecto, termine el                             |
| Proceso de firmas                                                                | Una vez finalizado, este formulario no po<br>modificarse.<br>¿Está seguro de continuar? | drá           | •                                               |
| Versión preliminar del concepto $\rightarrow$                                    |                                                                                         |               | Θ                                               |
| Firma para finalizar el proceso (                                                | 0                                                                                       |               |                                                 |
| Si su firma se visualiza en el recuadro "Última firma c<br>"Cargar" y "Firmar".  | argada", confirme su aprobación dando clic en el botón "Firmar". Si r                   | equiere inclu | iirla, o reemplazarla, haga clic en "Examinar", |
| Recuerde que una vez que todos los responsables te<br>el proceso.                | minen el proceso de firma, SOLO el usuario responsable de "Emitir"                      | el concepto   | podrá "Validar" y posteriormente, "Finalizar"   |
| Cargar nueva firma                                                               |                                                                                         | Última fin    | ma cargada                                      |
| EXAMINAR<br>Se permiten archivos tipo PNG y 3PG. Tamaño: 300x8                   | CARGAR<br>50 pixeles. Peso máximo 1 MB                                                  | Configure -   | BORRAR                                          |
|                                                                                  |                                                                                         |               | FIRMAR                                          |
|                                                                                  |                                                                                         |               |                                                 |

Al aceptar, el subproceso quedará completo y el estado del proyecto cambiará a "Viable con recursos solicitados".

**Nota:** Al aceptar, no podrá modificar la información del formulario. Finalmente, podrá ver el proyecto de inversión pública con la solicitud de recursos en firme a través del módulo de "Consola de Procesos" o de "Mis Procesos" con el estado "viable con recursos solicitados"

| Inicio > Mis procesos                                                          |                                                                                      |                                                                 |
|--------------------------------------------------------------------------------|--------------------------------------------------------------------------------------|-----------------------------------------------------------------|
| Solicitud de recursos ET                                                       |                                                                                      | <b>(h)</b>                                                      |
| Proceso: GR-SR-TER-73124-0001 Fecha: 30-1<br>ID: 1080407 BPIN: 202400000000265 | 09-2024 12:37:05                                                                     | ~                                                               |
|                                                                                | 3)Ö                                                                                  | <u>VER MGA</u>                                                  |
| DEVOLVER                                                                       | Firma y emisión Ø                                                                    | Revisión: 0 🚯 🗇 FINALIZAR                                       |
| 🖉 Firma de usuarios responsables 🥥                                             |                                                                                      | Validar                                                         |
| → VIABLE<br>Para asignarle el es                                               | CON RECURSOS SOI                                                                     | X royecto, termine el                                           |
| Proceso de firmas                                                              | La accion fue ejecutada exitosamen<br>Usted puede acceder a él desde la consola de p | te<br>rocesos 🔶                                                 |
| Versión preliminar del concepto $\rightarrow$                                  | IR CONSOLA DE PROCESOS                                                               | 805                                                             |
| Firma para finalizar el proces                                                 | 00                                                                                   |                                                                 |
| Si su firma se visualiza en el recuadro "Última firm<br>"Cargar" y "Firmar".   | a cargada", confirme su aprobación dando clic en el botón "Firmar".                  | Si requiere incluirla, o reemplazaria, haga clic en "Examinar", |
| Recuerde que una vez que todos los responsables<br>el proceso.                 | s terminen el proceso de firma, SOLO el usuario responsable de "Em                   | itir" el concepto podrà "Validar" y posteriormente, "Finalizar" |
| Cargar nueva firma                                                             |                                                                                      | Última firma cargada                                            |
| EXAMINAR<br>Se permiten archivos tipo PNG y 3PG. Tamaño: 30                    | CARGAR<br>Ox150 pixeles. Peso máximo 1 MB                                            | BORRAR<br>FIRMAR                                                |
|                                                                                |                                                                                      |                                                                 |

El subproceso quedará con el flujo diligenciado y estado de la solicitud en estado completado:

| Consola de procesos                                                                                                    |                                                                                                    |                                                                                                    |                                                                                                    |            |  |
|----------------------------------------------------------------------------------------------------|----------------------------------------------------------------------------------------------------|----------------------------------------------------------------------------------------------------|----------------------------------------------------------------------------------------------------|------------|--|
| ola de procesos                                                                                                    |                                                                                                    |                                                                                                    |                                                                                                    |            |  |
| Televites                                                                                                    | (Transmission)                                                                                                    |                                                                                                    |                                                                                                    |            |  |
| royectos                                                                                                    | rogramacion                                                                                                    |                                                                                                    |                                                                                                    |            |  |
| acional Territoria                                                                                                    | SGR                                                                                                    |                                                                                                    |                                                                                                    |            |  |
| ectos / Territorial. Total: 2                                                                                                    |                                                                                                    |                                                                                                    |                                                                                                    |            |  |
|                                                                                                    |                                                                                                    |                                                                                                    |                                                                                                    | • • • •    |  |
| Entidad                                                                                                    |                                                                                                    | Sector proyecto                                                                                                    | Unidad responsable encarga<br>paso actual                                                                                                    | da de      |  |
| Seleccione                                                                                                    | *                                                                                                    | Seleccione                                                                                                    | V Seleccione                                                                                                    | *          |  |
| D-MGA BPIN                                                                                                    | Nombre del proyecto                                                                                                    |                                                                                                    | Estado proyecto                                                                                                    |            |  |
| 20240000                                                                                                    | 00000278 Escriba palabra o frase                                                                                                    |                                                                                                    | Seleccione                                                                                                    | ~          |  |
| -t-d                                                                                                    | Cédico ana colorado                                                                                                    | - Programmed Video                                                                                                    |                                                                                                    |            |  |
| estado sobproceso                                                                                                    | coulgo proceso Subproces                                                                                                    | o Paso accuar viger                                                                                                    | icia                                                                                                    |            |  |
|                                                                                                    |                                                                                                    |                                                                                                    |                                                                                                    |            |  |
| Seleccione v                                                                                                    | Selecció                                                                                                    | one v Seleccione v Se                                                                                                    | leccione                                                                                                    | ~          |  |
| Seleccione v Se encontraron (2)                                                                                                    | Seleccio                                                                                                    | ne v Seleccione v Se                                                                                                    | leccione                                                                                                    | V<br>ISCAR |  |
| Seleccione v                                                                                                    | Selecció<br>resultados.                                                                                                    | ne v Seleccione v Se                                                                                                    | leccione                                                                                                    | V<br>ISCAR |  |
| Seleccione v Se encontraron (2) Tolima - CAJAMARCA                                                                                                    | Seleccia                                                                                                    | nne v Seleccione v Se                                                                                                    | leccione                                                                                                    | V<br>ISCAR |  |
| Seleccione v<br>Se encontraron (2)<br>Tolima - CAJAMARCA                                                                                                    | Seleccia                                                                                                    | ine v Selecciane v Se                                                                                                    | leccione                                                                                                    | V          |  |
| Seleccione v<br>Se encontraron (2)<br>Tolima - CAJAMARCA<br>Proyectos: 2                                                                                                    | Seleccia                                                                                                    | ina v Selecciana v Se                                                                                                    | leccione                                                                                                    | V          |  |
| Seleccione v<br>Se encontraron (2)<br>Tolima - CAJAMARCA<br>Proyectos: 2<br>ID / BPIN / Estado /<br>Sector                                                                                          | resultados.                                                                                                    | ne v Seleccione v Se<br>Proceso / Sub proceso / Código proceso /<br>Estado / Fecha Inicio / Fecha fin                                                                                                    | Paso actual / Pecha Inicio / Fecha<br>fin / Unidad responsable                                                                                                    | V<br>ISCAR |  |
| Seleccione V Se encontraron (2) Tolima - CAJAMARCA Proyectos: 2 ID / BPIN / Estado / Sector 1080441                                                                                                 | resultados.                                                                                                    | ne v Seleccione v Se<br>Proceso / Sub proceso / Código proceso /<br>Estado / Fecha Inicio / Fecha fin<br>Gestión de Recursos<br>Salicitad de servances ET                                                                                                    | Paso actual / Pecha Inicio / Fecha<br>fin / Unidad responsable                                                                                                    | V          |  |
| Seleccione V Se encontraron (2) Tolima - CAJAMARCA Proyectos: 2 ID / BPIN / Estado / Sector 1080441 20240000000278 Viable con recursos                                                              | resultados.<br>Nombre del proyecto<br>Fortalecimiento de la gobernanza                                                                                                    | ne v Seleccione v Se<br>Proceso / Sub proceso / Código proceso /<br>Estado / Fecha inicio / Fecha fin<br>Gestión de Recursos<br><u>Solicitud de recursos ET</u><br><u>GN-SN-1EK-7124-0000</u>                                                                                                    | Paso actual / Fecha Inicio / Fecha<br>fin / Unidad responsable<br>3. Firma y emisión<br>Fecha Inicio paso: 09-10-2024                                                                                                    | V<br>ISCAR |  |
| Seleccione v<br>Se encontraron (2)<br>Tolima - CAJAMARCA<br>Proyectos: 2<br>ID / BPIN / Estado /<br>Sector<br>1080441<br>20240000000278<br>Viable con recursos<br>solicitados<br>Cultura            | Selecci      resultados.      Nombre del proyecto      Portalecimiento de la gobernanza     cultural en el territorio Cajamarca                                             | Proceso / Sub proceso / Código proceso /<br>Estado / Fecha inicio / Fecha fin<br>Gestión de Recursos E<br>Solicitud de recursos ET<br>GR-98-TER-73124-0009<br>Completado<br>Fecha inicio: 09-10-2024 1154:25<br>Fecha finicio 91-02-024 1154:25<br>Fecha finicio 91-02-024 1154:25                                                                                                    | Paso actual / Fecha inicio / Fecha<br>fin / Unidad responsable<br>3. Firma y emisión<br>Fecha inicio pase: 99-10-2024<br>14:26:59<br>Fecha fin pase: 09-10-2024 14:41:13                                                           | v<br>iscar |  |
| Seleccione V<br>Se encontraron (2)<br>Tolima - CAJAMARCA<br>Proyectos: 2<br>ID / BPIN / Estado /<br>Sector<br>1080441<br>20240000000278<br>Viable con recursos<br>solicitados<br>Cultura<br>1080441 | Selecci Selecci Rombre del proyecto Fortalecimiento de la gobernanza cultural en el territorio Cajamarca                                                                    | Proceso / Sub proceso / Código proceso /<br>Etado / Fecha Inicio / Pecha fin<br>Gestión de Recursos<br><u>Solicitud de recursos ET</u><br>GR-SR-TER-73124-0002<br>Completado<br>Pecha Inicio: 09-10-2024 1154-25<br>Pecha Inicio: 09-10-2024 1154-25<br>Pecha Inicio: 09-10-2024-25<br>Pecha Inicio: 09-10-2024-25<br>Pecha Inicio: 09-10-20 | Paso actual / Fecha inicio / Fecha<br>fin / Unidad responsable<br>3. Firma y emisión<br>Fecha inicio paso: 09-10-2024<br>14:26:59<br>Fecha fin paso: 09-10-2024 14:41:13                                                           | v<br>ISCAR |  |
| Seleccione V Se encontraron (2) Tolima - CAJAMARCA Proyectos: 2 ID / BPIN / Estado / Sector 1080441 203400000000278 Viable con recursos solicitados Cultura 1080441 20340000000278                  | Selecci       resultados.       Nombre del proyecto       Fortalecimiento de la gobernanza       cultural en el territorio Cajamarca       Fortalecimiento de la gobernanza | ne v Seleccione v Se<br>Proceso / Sub proceso / Código proceso /<br>Estado / Fecha inicio / Fecha fin<br>Gestión de Recursos E<br>Solicitud de recursos ET<br>GR-SR-TER-73124-0003<br>Pecha inicio 09-10-2024 1154:25<br>Pecha fin: 09-10-2024 1154:25<br>Pecha fin: 09-10-2024 1154:25<br>Pecha fi                                                                     | Paso actual / Fecha inicio / Fecha<br>fin / Unidad responsable<br>3. Firma y emisión<br>Fecha inicio paso: 09-10-2024<br>14:36:59<br>Fecha fin paso: 09-10-2024<br>14:41:13<br>2. Firma y emisión<br>Fecha inicio paso: 09-10-2024 | SCAR       |  |

| @¦GOV.CO             |                          |                                                          | <u>K a Gover</u>      |
|----------------------|--------------------------|----------------------------------------------------------|-----------------------|
|                      |                          | D) 4 ( ?                                                 | cristian dorate 😒 🛛 🧁 |
| n micio              | Arribiente: CAPACITACION |                                                          |                       |
| Dianco de Proyectos  |                          | Inicio > Mia procesos                                    | -                     |
| Mis procesos         |                          | Solicitud de recursos ET                                 | (db)                  |
| Consola de procesos  |                          | Proceso: GR-SR-TER-73124-0002 Fecha: 09-10-2024 11:54:25 | <b>*</b>              |
| Reportes por proceso |                          | ID. 1080441 BPIN. 2024000000218                          |                       |
| i ♥ ► Administración |                          |                                                          | The line              |
|                      |                          |                                                          |                       |
|                      |                          |                                                          |                       |
|                      |                          |                                                          |                       |

#### **Devolver Proyecto al paso 2**

En el caso en el que requiera ajustar información del paso 1 y 2, valide la firma del usuario involucrado en el subproceso de solicitud de validar recursos a través del FIRMAR botón validar y omita el botón firmar , con esta acción, la plataforma habilitará el botón "Devolver" esta acción, la plataforma para subsanar, corregir o completar información en el paso 1 o 2.

| Berner (0) (0) 700 0001 0000 Berker 00 00 00                  | 24.00.07.00                                                                                                    | ~                                             |
|---------------------------------------------------------------|----------------------------------------------------------------------------------------------------|-----------------------------------------------|
| ID: 1078348 BPIN: 202400000000221                             | 24 09:07:29                                                                                                    |                                               |
|                                                               |                                                                                                    |                                               |
|                                                               | The second second secon |                                               |
|                                                               | +U                                                                                                    |                                               |
| DEVOLVER                                                      | Firma y emisión 🛛                                                                                                    | 🧿 FINALIZAR                                   |
| Firma de usuarios responsables 🔵                              |                                                                                                    | Validar                                       |
|                                                               |                                                                                                    |                                               |
|                                                               |                                                                                                    |                                               |
| Proceso de firmas                                             |                                                                                                    | ×                                             |
|                                                               |                                                                                                    |                                               |
| Versión preliminar del concepto                               | ×                                                                                                    | VER                                           |
|                                                               |                                                                                                    | POS                                           |
|                                                               |                                                                                                    |                                               |
|                                                               | Los datos fueron guardados con éxito                                                                                                    |                                               |
| Firma para finalizar el proces                                | La firma fue eliminada con éxito.                                                                                                    |                                               |
| Si su firma se visualiza en el recuadro "Última firr          | $\frown$                                                                                                    | rla, o reemplazarla, haga clic en "Examinar", |
| "Cargar" y "Firmar".                                          | ACEPTAR                                                                                                    |                                               |
| Recuerde que una vez que todos los responsable<br>el proceso. |                                                                                                    | odra "Validar" y posteriormente, "Finalizar"  |
|                                                               |                                                                                                    |                                               |
|                                                               |                                                                                                    |                                               |
| Cargar nueva firma                                            | Ultima f                                                                                                    | irma cargada                                  |
| EXAMINAR                                                      | CARGAR                                                                                                    | BORRAR                                        |
|                                                               | potence materino i MB                                                                                                    |                                               |
|                                                               |                                                                                                    |                                               |
|                                                               |                                                                                                    |                                               |
|                                                               |                                                                                                    |                                               |
| Tabla da como a a                                             |                                                                                                    |                                               |
| Tabla de resumen e                                            |                                                                                                    |                                               |
| Tabla de resumen e                                            | Entidad/ Área o desendencia                                                                                                    | Acción / Fecha de                             |
| Tabla de resumen o                                            | Entidad/ Área o dependencia                                                                                                    | Acción / Fecha de<br>firma                    |

**41.** Al dar clic en el botón "Devolver" la **DEVOLVER** plataforma habilitará las opciones de regresar el proyecto de inversión pública al paso 1 "Solicitud de recursos" o al paso 2 "Aprobación de fuentes definitiva".

|                                                                                                | Fin                                                | <u>VER MGA</u>                                                                     |
|------------------------------------------------------------------------------------------------|----------------------------------------------------|------------------------------------------------------------------------------------|
| VOLVER                                                                                         | Lista de acciones                                  | 5 FINALIZAR                                                                        |
| Firma de usuarios responsables 🌘                                                               | · · ·                                              | Validar                                                                            |
| Proceso de firmas                                                                              | Aprobación de fuentes definitiva                   | ~                                                                                  |
| Versión preliminar del concepto →                                                              | onfirme su aprobación dando clic en el botón "Firr | mar <sup>1</sup> . Si requiere incluirla, o reemplazarla, haga clic en "Examinar", |
| Cargar y Firmar.<br>Recuerde que una vez que todos los responsables terminen el<br>Il proceso. | proceso de firma, SOLO el usuario responsable de   | "Emitir" el concepto podrá "Validar" y posteriormente, "Finalizar"                 |
| Cargar nueva firma                                                                             |                                                    | Última firma cargada                                                               |
| EXAMINAR                                                                                       | CAR                                                | GAR BORRAR                                                                         |

**42.** Al seleccionar alguna de las opciones, debe aprobar la devolución con el botón de ACEPTAR

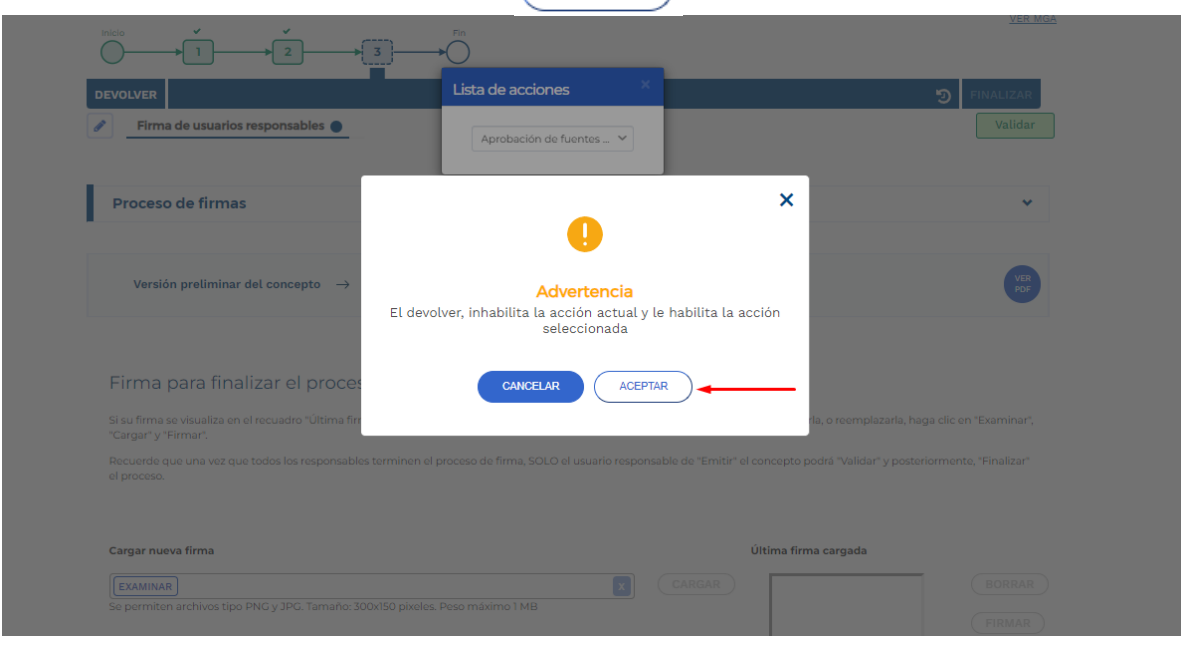

**43.** Al aceptar la devolución, la plataforma actualizará automáticamente la página

| У        | visualizai             | a ei                              | proceso                                                 | en             | ei  | paso | dI | Cuar | se | eligio     | devolver         |
|----------|------------------------|-----------------------------------|---------------------------------------------------------|----------------|-----|------|----|------|----|------------|------------------|
|          | ₿¦GOV.CO               |                                   |                                                         |                |     |      |    |      |    |            | Ir a Gov.co      |
| =        |                        | P                                 |                                                         |                | 5   | d 🖞  | )  |      |    | Pedro Amaz | onas \varTheta 🕞 |
| ۵<br>۲   | Ambiente: CAPACITACION | Inicio > Mis procesos             |                                                         |                |     |      |    |      |    |            |                  |
|          |                        | Solicitud de re                   | cursos ET                                               |                |     |      |    |      |    |            | <b></b>          |
| ©)<br>Rì |                        | Proceso: GR-SR<br>ID: 1078348 BPI | -TER-0691-0003 <b>Fecha:</b> 03-0<br>N: 202400000000221 | 9-2024 09:07:2 | 9   |      |    |      |    |            | *                |
|          |                        |                                   |                                                         | 3              | Fin |      |    |      |    | VE         | <u>R MGA</u>     |
|          |                        |                                   |                                                         |                |     |      |    |      |    |            |                  |
|          |                        |                                   |                                                         |                |     |      |    |      |    |            |                  |

De esta manera, el proyecto cambia de paso. Sin embargo, la información registrada se mantiene almacenada para realizar las modificaciones correspondientes.

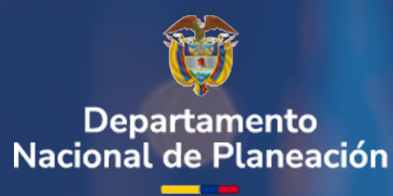

# Instructivo de la Plataforma Integrada de Inversión Pública (PIIP)

Proceso de Gestión de Recursos. Subproceso de Solicitud de Recursos.

Departamento Nacional de Planeación Mesa de ayuda – Soportepiip@dnp.gov.co Calle 26 núm. 13-19 Edificio Fonade Bogotá D.C., Colombia Teléfono: (057) 601 381-5000 www.dnp.gov.co